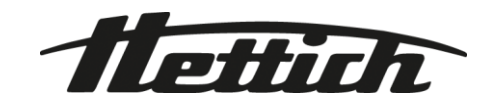

# HettInfo II

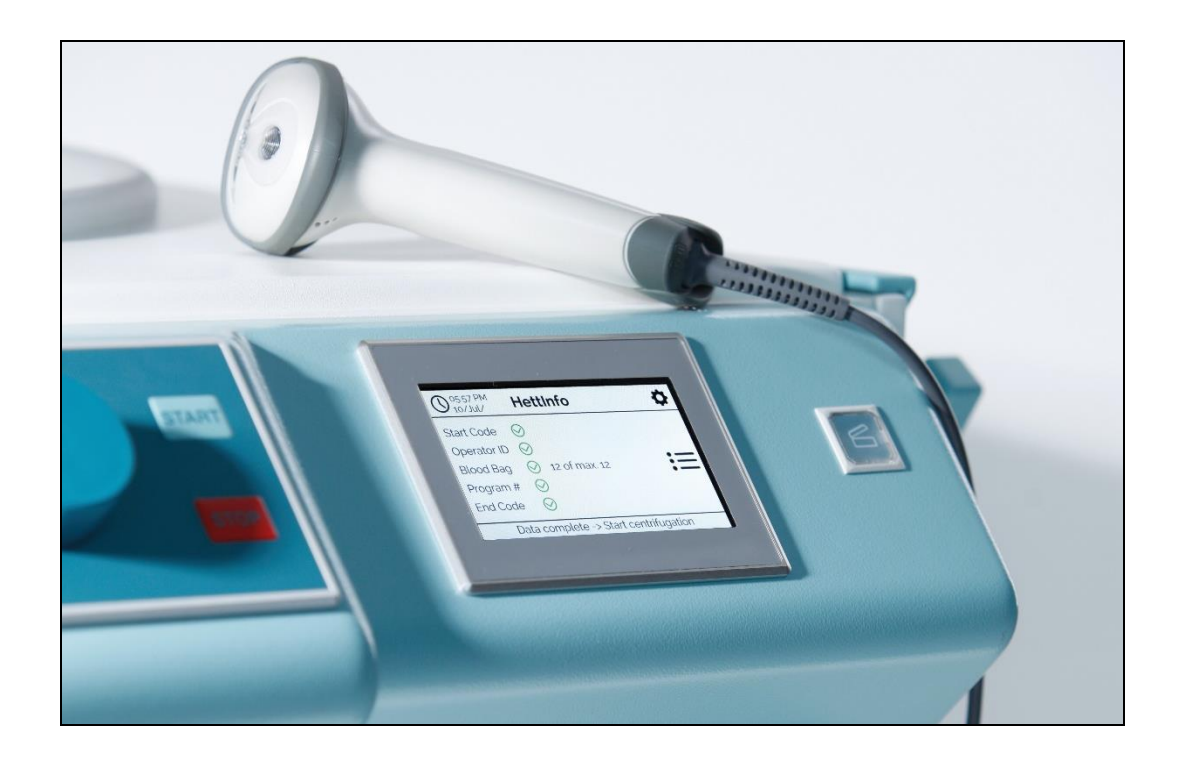

Návod k obsluze

Andreas Hettich GmbH & Co. KG Föhrenstraße 12, D-78532 Tuttlingen / Germany Phone +49 (0)7461 / 705-0 Fax +49 (0)7461 / 705-1125 info@hettichlab.com, service@hettichlab.com www.hettichlab.com

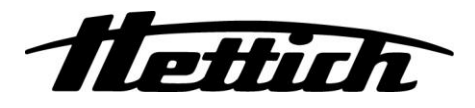

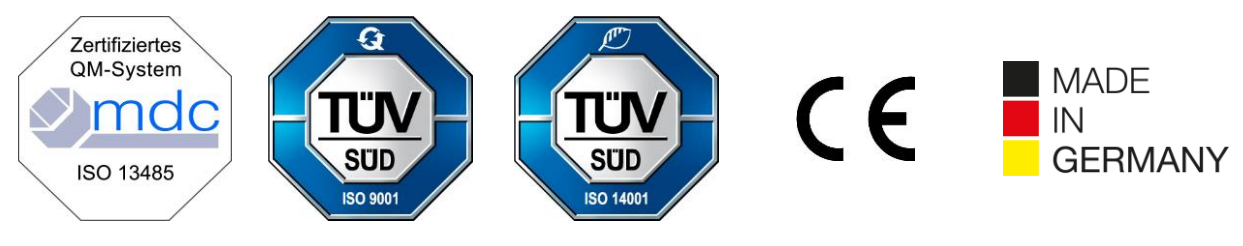

Single Registration Number:

DE-MF-000010680

© 2020 by Andreas Hettich GmbH & Co. KG

All rights reserved. No part of this publication may be reproduced without the prior written permission of the copyright owner.

Informace mohou být změněny bez předchozího upozornění!

#### AB0955CS / Rev. 01

#### Obsah

| 1  |     | Jak pouż       | źívat tento návod k obsluze                       | 4   |  |  |  |  |
|----|-----|----------------|---------------------------------------------------|-----|--|--|--|--|
| 2  | ١   | √ýznam         | symbolů                                           | 4   |  |  |  |  |
| 3  | ι   | Určené použití |                                                   |     |  |  |  |  |
| 4  | I   | nformac        | e týkající se bezpečnosti                         | 6   |  |  |  |  |
| 5  | I   | Rozsah dodávky |                                                   |     |  |  |  |  |
| 6  | ι   | Uvedení        | jednotky s čárovými kódy do provozu               | 7   |  |  |  |  |
| 7  | F   | Provoz s       | keneru čárových kódů                              | 7   |  |  |  |  |
|    | 7.1 | Ulož           | źení skeneru čárových kódů                        | 7   |  |  |  |  |
|    | 7.2 | 2 Inst         | alace skeneru čárových kódů (ROTO SILENTA 630 RS) | 7   |  |  |  |  |
|    | 7.3 | B Inst         | alace skeneru čárových kódů (ROTIXA 500 RS)       | 8   |  |  |  |  |
|    | 7.4 | l Tes          | tování skeneru čárových kódů                      | 8   |  |  |  |  |
|    | 7.5 | 5 Ske          | nování čárového kódu                              | 9   |  |  |  |  |
|    | 7.6 | S Ske          | nování v centrifuze                               | 9   |  |  |  |  |
|    | 7.7 | Proo           | ces                                               | 9   |  |  |  |  |
|    | 7.8 | 8 Ske          | ner čárových kódů nefunguje                       | 9   |  |  |  |  |
| 8  | (   | Čárové ł       | xódy                                              | .10 |  |  |  |  |
|    | 8.1 | Pou            | žitelné čárové kódy                               | .10 |  |  |  |  |
|    | 8.2 | 2 Vys          | větlení ovládacích kódů                           | .10 |  |  |  |  |
| 9  | I   | Provoz s       | ystému HettInfo II                                | .11 |  |  |  |  |
|    | 9.1 | Spu            | štění                                             | .11 |  |  |  |  |
|    | 9.2 | 2 Fun          | kce a zobrazovací prvky na hlavní obrazovce       | .11 |  |  |  |  |
|    | 9.3 | 3 Ske          | nování                                            | .12 |  |  |  |  |
|    | ę   | 9.3.1          | Podmínky pro zahájení skenování                   | .12 |  |  |  |  |
|    | ę   | 9.3.2          | Skenování sad čárových kódů                       | .12 |  |  |  |  |
|    | ę   | 9.3.3          | Podrobné zobrazení                                | .14 |  |  |  |  |
|    | 9.4 | l Zah          | ájení a průběh odstřeďování                       | .15 |  |  |  |  |
|    | 9.5 | 5 Nab          | ídka nastavení                                    | .16 |  |  |  |  |
|    | ę   | 9.5.1          | Nastavení                                         | .17 |  |  |  |  |
|    | ę   | 9.5.2          | Správa dat                                        | .23 |  |  |  |  |
|    | ę   | 9.5.3          | Zálohování databáze                               | .27 |  |  |  |  |
|    | ę   | 9.5.4          | Historie krevního vaku                            | .32 |  |  |  |  |
|    | ę   | 9.5.5          | Logbook chyb (Error logbook)                      | .34 |  |  |  |  |
|    | ę   | 9.5.6          | Systémové informace                               | .35 |  |  |  |  |
|    | ę   | 9.5.7          | Otevřené licence zdroje                           | .36 |  |  |  |  |
| 1( | )   | Vytvoř         | ení seznamu ID operátorů                          | .37 |  |  |  |  |
| 1  | 1   | Free a         | nd Open Source Software                           | .38 |  |  |  |  |
|    |     |                |                                                   |     |  |  |  |  |

#### 1 Jak používat tento návod k obsluze

- Než začnete toto zařízení používat, přečtěte si návod k obsluze a postupujte podle něj.
- Návod k obsluze je součástí zařízení. Vždy musí být po ruce.
- V případě, že bude zařízení přemístěno, návod k obsluze musí být přemístěn spolu s ním.

#### 2 Význam symbolů

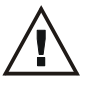

Symbol v tomto dokumentu: Pozor: Obecné nebezpečí.

Tento symbol označuje informace týkající se bezpečnosti a upozorňuje na potenciálně nebezpečné situace.

Nedodržení těchto upozornění může mít za následek materiální škody a zranění osob.

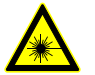

Symbol na zařízení a v tomto dokumentu: Varování před laserovým zářením.

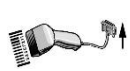

Symbol na zařízení: Připojení skeneru čárových kódů.

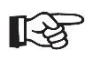

Symbol v tomto dokumentu:

Tento symbol upozorňuje na důležité okolnosti.

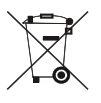

Symbol na zařízení:

Symbol pro oddělený sběr elektrických a elektronických zařízení podle směrnice 2012/19/EU. Tyto pokyny platí pro Evropskou unii, Norsko a Švýcarsko.

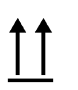

Symbol na obalu: Touto stranou nahoru.

Symbol na obalu: Při skladování, přepravě a manipulaci s obalem určeným k přepravě musí být dodrženo uvedené rozmezí vlhkosti (10-80 %).

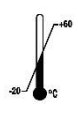

Symbol na obalu:

Při skladování, přepravě a manipulaci s obalem určeným k expedici musí být dodrženo uvedené rozmezí teploty (-20 °C až +60 °C).

Ĵ

Symbol na obalu: Obal určený k přepravě musí být chráněn před deštěm a uchováván v suchém prostředí.

Symbol na obalu: Křehké, vyžaduje opatrné zacházení.

Symbol, HettInfo II: Čeká se na další postup

Symbol, HettInfo II: Úspěšně oskenováno

Symbol, HettInfo II: Zrušit

Symbol, HettInfo II: Zvuk ztlumen Symbol, HettInfo II: Objem Symbol, HettInfo II: Datum Symbol, HettInfo II: Nabídka nastavení Symbol, HettInfo II: Chyba Symbol, HettInfo II: Jas Symbol, HettInfo II: Historie (Logbook) Symbol, HettInfo II: Podrobné zobrazení Symbol, HettInfo II: Doleva... Symbol, HettInfo II: Doprava... Symbol, HettInfo II: OK/Přijmout Symbol, HettInfo II: Klávesa "Zpět" Symbol, HettInfo II: Hodiny Symbol, HettInfo II: Zpět Symbol, HettInfo II: Spínač je vypnutý Symbol, HettInfo II: Spínač je zapnutý Symbol, HettInfo II: Bezpečné odebrání USB disku (odpojení) Symbol, HettInfo II: Detekce USB disku (zapojení) Symbol, HettInfo II: Export dat

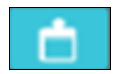

Symbol, HettInfo II: Import dat

#### 3 Určené použití

Zde uvedený program slouží k dokumentaci dat z provedených cyklů odstřeďování a je tedy určen pouze k tomuto účelu. Jakékoli jiné použití, včetně použití, které překračuje tento rámec, se považuje za nevhodné. Společnost Andreas Hettich GmbH & Co. KG neodpovídá za škody způsobené takovým použitím.

Dodržování všech pokynů uvedených v návodu k obsluze a opatření v něm popsaných je také součástí určeného použití.

#### 4 Informace týkající se bezpečnosti

V případě, že nebudou dodrženy některé z pokynů uvedených v tomto návodu k obsluze, nebude možné uplatnit u výrobce záruku.

- Před uvedením systému dokumentace dat Hettlnfo II do provozu si přečtěte návod k obsluze a postupujte podle něj. Systém dokumentace dat Hettlnfo II mohou používat pouze osoby, které si přečetly návod k obsluze a porozuměly mu.
- Kromě návodu k obsluze a závazných předpisů pro prevenci úrazů je třeba dodržovat uznávaná odborná pravidla pro bezpečnou a správnou práci. Návod k obsluze je třeba doplnit o pokyny vycházející z národních předpisů pro prevenci nehod a ochranu životního prostředí v zemi, ve které se prostředek používá.
- Prostředek Hettlnfo II je vyroben podle nejnovějších poznatků a je spolehlivý. Může však představovat nebezpečí pro
  obsluhu nebo třetí osoby, pokud jej nepoužívá vyškolený personál nebo pokud je používán nesprávným způsobem nebo
  v rozporu s určeným použitím.
- Prostředek Hettlnfo II se nesmí používat se silně korozivními látkami, které by mohly narušit mechanickou pevnost součástí příslušenství.
- Opravy smí provádět pouze osoba schválená výrobcem.
- K tomuto účelu je možné použít pouze originální náhradní díly a schválené originální příslušenství společnosti Andreas Hettich GmbH & Co. KG.
- Platí následující bezpečnostní předpisy:
   EN / IEC 61010-1 a EN / IEC 61010-2-020 a jejich národní verze (ČSN EN 61010-1 a ČSN EN 61010-2-020)
- Bezpečnost a spolehlivost jednotky s čárovými kódy je zaručena pouze v případě, že:
  - je prostředek HettInfo II provozován v souladu s návodem k obsluze.
    - elektrická instalace v místě umístění jednotky s čárovými kódy splňuje požadavky předpisů EN/IEC.
- Za splnění požadavků specifických pro danou zemi týkajících se bezpečnosti práce v souvislosti s používáním laboratorních centrifug na pracovištích, která k tomuto účelu poskytla provozní společnost, odpovídá provozní společnost.
- Pro síťovou komunikaci podporuje HettInfo II pouze protokol (logbook) SMB do verze 3.1.1.
- Systém HettInfo II je schopen uchovávat procesní data pro max. 3 000 cyklů odstřeďování. Počínaje cyklem 3 001 se po přidání procesních dat nového cyklu odstraní nejstarší procesní data získaná z odstřeďování. Tímto způsobem je zajištěn maximální počet 3 000 procesních dat.
   Data by měla být přenášena na server alespoň jednou týdně.

#### 5 Rozsah dodávky

Spolu s jednotkou s čárovými kódy je dodáno následující příslušenství.

- 1 ruční skener čárových kódů
- 1 držák pro ruční skener čárových kódů
- 1 návod k obsluze HettInfo II

#### 6 Uvedení jednotky s čárovými kódy do provozu

Zasuňte zástrčku USB skeneru čárových kódů do portu USB, který je pro tento účel umístěn na centrifuze.

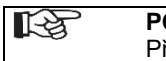

POZNÁMKA! Připojen smí být jen jeden USB disk.

Současně může být připojen jen jeden skener čárových kódů.

#### 7 Provoz skeneru čárových kódů

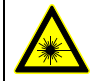

Nedívejte se do laserového paprsku. Laser třídy 2. Nesměrujte laserový paprsek na osoby.

#### 7.1 Uložení skeneru čárových kódů

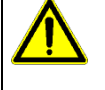

# UPOZORNĚNÍ!

- Nebezpečí poranění v důsledku volně ležících předmětů na centrifuze!
- Předměty volně ležící na centrifuze se mohou účinkem silných vibrací centrifugy pohybovat a být vymrštěny do okolí.
  - Nepokládejte předměty na centrifugu.
    - Pokud není skener čárových kódů používán, musí být uložen do držáku skeneru čárových kódů.

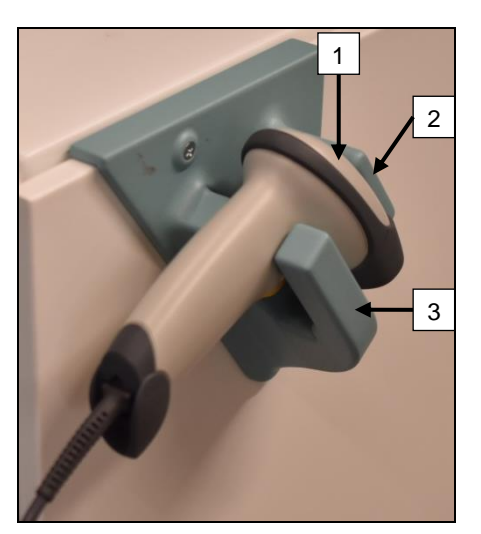

- 1. Otevřete víko centrifugy.
- Umístěte hlavici skeneru čárových kódů [1] mezi dva díly držáku (horní [2] a spodní [3] díl).
  - R

Rukojeť skeneru čárových kódů musí být uložena co možná nejhlouběji v prostoru spodního dílu držáku [3].

3. Zavřete víko.

7.2 Instalace skeneru čárových kódů (ROTO SILENTA 630 RS)

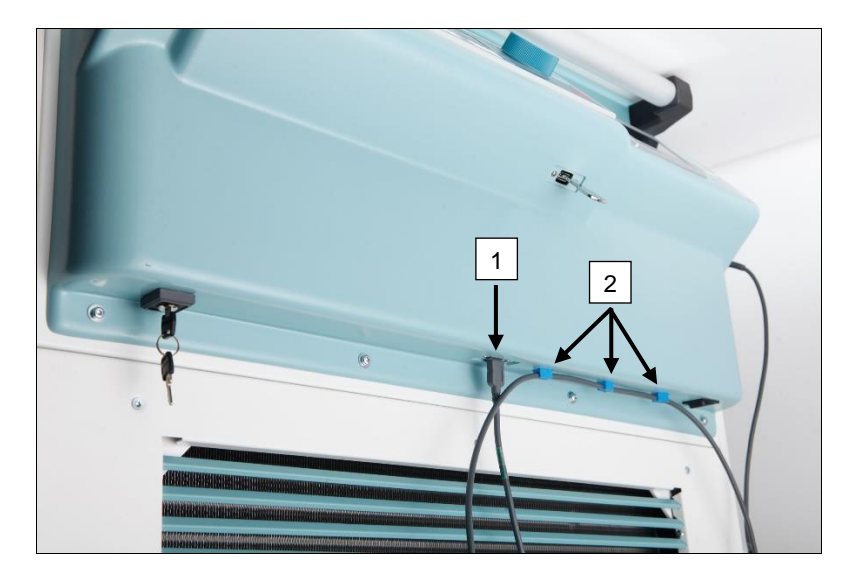

- 1. Zasuňte zástrčku USB do zásuvky USB určené k tomuto účelu [1].
- Upevněte kabel vedoucí k centrifuze pomocí svorek [2], které jsou dodány spolu s výrobkem.

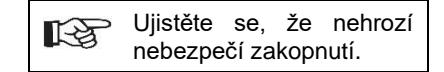

#### 7.3 Instalace skeneru čárových kódů (ROTIXA 500 RS)

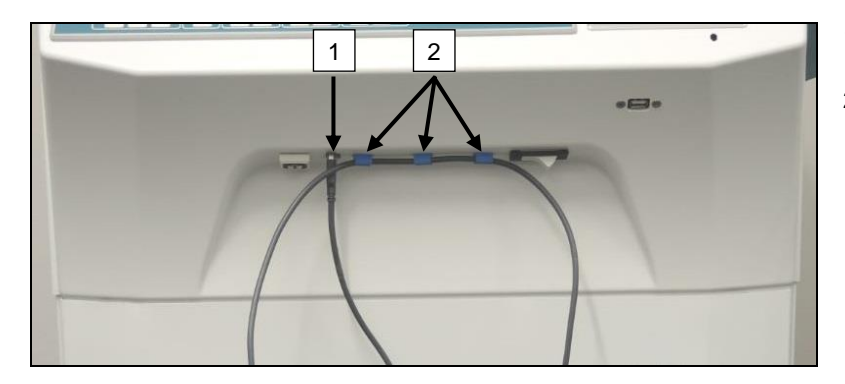

- 1. Zasuňte zástrčku USB do zásuvky USB určené k tomuto účelu [1].
- Upevněte kabel vedoucí k centrifuze pomocí svorek [2], které jsou dodány spolu s výrobkem.

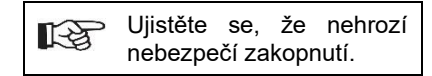

#### 7.4 Testování skeneru čárových kódů

- Nasměrujte skener čárových kódů na rovný povrch a stiskněte spouštěcí mechanismus.
- Na povrchu bude vidět červený laserový paprsek.

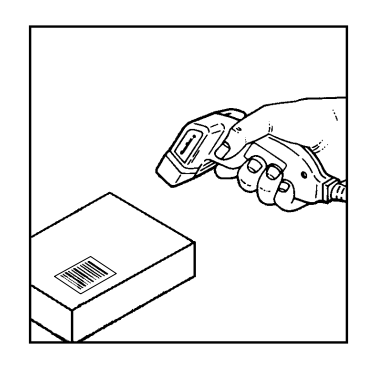

#### 7.5 Skenování čárového kódu

Nedržte skener čárových kódů těsně u čárového kódu (dodržujte vzdálenost cca 10 až 20 cm). Velikost laserového paprsku se mění v závislosti na vzdálenosti skeneru čárových kódu od čárového kódu. Držte skener čárových kódů mírně nakloněný vzhledem k čárovému kódu.

- Nasměrujte skener čárových kódů na čárový kód, který chcete oskenovat, a stiskněte spouštěcí mechanismus.
- Laserový paprsek nasměrujte vodorovně na střed čárového kódu. Laserový paprsek musí pokrývat celý čárový kód.
- Jakmile skener čárových kódů přečte čárový kód, zazní krátký zvukový signál a laserový paprsek automaticky zhasne.

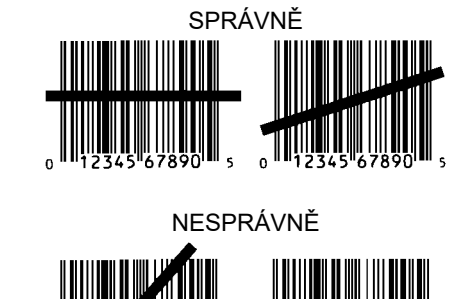

#### 7.6 Skenování v centrifuze

Postup skenování musí vždy začít oskenováním "kódu spuštění". Ten by měl být upevněn k vnitřní straně víka centrifugy.

Po oskenování "kódu spuštění" se pořadí skenování následujících procesních dat může lišit:

- Čárový kód uživatele\* (ID operátora) musí být oskenován, pokud je tento kód uložen v databázi.
- Čárový kód na krevním vaku (umístěný na krevním vaku). Je nutné načíst alespoň 1 čárový kód.
- Je možné načíst číslo programu.
- Je možné načíst "kód ukončení". Postup skenování končí buď oskenováním "kódu ukončení" nebo čísla programu\*.

(\*) V závislosti na nastavení provedeném uživatelem

Po vložení krevních vaků do centrifugy je třeba oskenovat kód ukončení. Ten se také nachází na vnitřní straně krytu centrifugy. Po oskenování kódu ukončení se ozve druhý zvukový signál, který potvrdí výměnu dat.

Po oskenování kódu ukončení se na displeji HMI zobrazí zpráva "Data kompletní -> Zavřít víko" (Data complete -> Close lid). Poté je třeba zavřít kryt centrifugy a spustit odstřeďování stisknutím tlačítka (START) na centrifuze. Po skončení odstřeďování jsou procesní data z centrifugy zpracována systémem HettInfo II.

#### 7.7 Proces

- 1. Zapněte centrifugu.
- 2. Otevřete víko. Poznámka: viz kapitola 9.5.1.1.
- 3. Jakmile jsou centrifuga a HettInfo II připraveny k provozu, lze zahájit skenování.
- 4. Oskenujte kód spuštění, oskenujte příslušné čárové kódy.
- Na centrifuze: Do centrifugy umístěte plastové vložky a krevní vaky a zavřete víko. Stiskněte tlačítko (START) na ovládání centrifugy.

#### 7.8 Skener čárových kódů nefunguje

Pokud skener čárových kódů nefunguje správně, je třeba zkontrolovat následující zdroje chyb:

- Zkontrolujte zdroj napájení.
- Zkontrolujte připojení kabelu rozhraní na skeneru čárových kódů a na jednotce s čárovými kódy.
- Ujistěte se, že je použit správný čárový kód (viz kapitola 8).
- Ujistěte se, že čárové kódy nejsou špinavé nebo poškozené.

#### 8 Čárové kódy

#### 8.1 Použitelné čárové kódy

V dodané konfiguraci je skener čárových kódů schopen rozpoznat pouze čárové kódy typu 128 (kontrola číslic).

Čárové kódy nesmí obsahovat diakritiku. Skenování diakritiky bude mít za následek manipulaci se skenovanými daty. Pokud je oskenována diakritika, zařízení 4x pípne a rozsvítí se červená kontrolka. Obsluha pak musí vymazat všechna oskenovaná data -> Oskenovat kód spuštění a znovu začít skenovat.

Je zakázáno vytvářet čárové kódy ID uživatele, které začínají řetězcem znaků (HET#; HET!; HET%; HB\$).

Každý čárový kód, který je použit pro ID operátora, může být použit jen jednou.

Pokud je jméno uživatele (a tedy i ID uživatele) smazáno, nesmí být toto ID uživatele použito znovu.

HettInfo II přidělí ID uživatele -> jméno uživatele.

V případě ID operátora provádí HettInfo II pouze přiřazení: čárový kód -> jméno operátora.

Jméno uživatele a s ním spojené ID uživatele již nelze po uložení změnit. Pokud se změní jméno uživatele, musí být jméno uživatele uloženo s novým ID uživatele.

Pokud by se stalo, že dva nebo více zaměstnanců budou mít stejné příjmení, musí zákazník vymyslet způsob, jak je identifikovat při zadávání jména operátora.

Příklad: BC1 -> J.Mayer\_No1 BC2 -> J.Mayer\_No2

#### 8.2 Vysvětlení ovládacích kódů

| Kód spuštění:                 | Tento kód musí být přilepen k vnitřní straně víka centrifugy.<br>Během skenování upozorňuje tento čárový kód systém HettInfo II na skutečnost, že byla<br>zahájena nová sada čárových kódů.                                                                                                    |
|-------------------------------|----------------------------------------------------------------------------------------------------|
| Kód ukončení:                 | Tento kód musí být přilepen k vnitřní straně víka centrifugy.<br>Upozorňuje systém HettInfo II na následující skutečnosti:                                                                                                    |
|                               | Pokud je aktivní volba "Č. programu skenování = Konec skenování", není nutné skenovat kód ukončení.                                                                                                    |
|                               | Oskenováním kódu ukončení, nebo pokud je volba "Č. programu skenování = Konec<br>skenování" aktivována oskenováním č. programu, budou provedeny následující kontroly:<br>- Bylo získáno ID uživatele?<br>- Byl získán alespoň 1 kód krevního vaku?<br>- Bylo získáno č. programu (pokud je aktivována možnost "Vyžadovat č. programu")? |
| ID operátora                  | Informuje systém HettInfo II o tom, který uživatel právě pracuje.                                                                                                    |
| Čárový kód čísla<br>programu: | Informuje systém HettInfo II o tom, který program centrifugy má být použit. Pokud není v<br>programech v ovládání centrifugy uložen žádný program centrifugy, zobrazí se chybová<br>zpráva.                                                                                                    |
| Kód krevního vaku:            | Tento kód je umístěn na krevním vaku.                                                                                                    |

#### 9 Provoz systému HettInfo II

#### 9.1 Spuštění

Systém HettInfo II se spustí automaticky po zapnutí centrifugy. V průběhu startování operačního systému se zobrazí následující úvodní obrazovka.

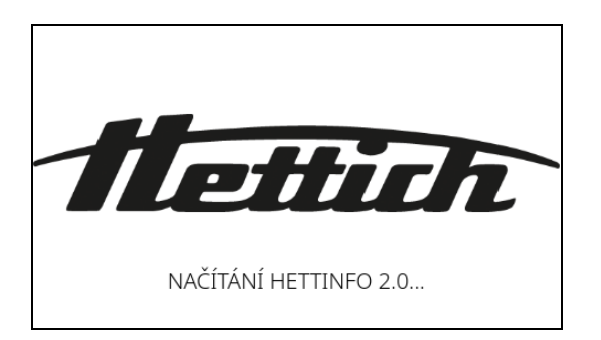

#### 9.2 Funkce a zobrazovací prvky na hlavní obrazovce

| 1 | - O 14:40<br>19/říj/2022 | HettInfo II      | ¢ | 2 |
|---|--------------------------|------------------|---|---|
|   | Kód spuštění             | 8                |   |   |
|   |                          | 8                |   |   |
|   | Krevní vak               | 8                |   |   |
| 4 | Č. programu              | 8                |   |   |
|   | Kód ukončení             | 8                |   | 3 |
|   |                          | Čeká se na vstup | - |   |

[1] Datum a čas:

Základní čas pro HettInfo II. Tento údaj je možné změnit v nabídce nastavení [2].

- [2] Nabídka nastavení: Přístup do nabídky nastavení. Zobrazení a změna nastavení. Data pro export a import.
- [3] Zápatí se stavovým textem: Informace a pokyny pro používání aplikace.
- [4] Přehled již oskenovaných dat: Zobrazení již oskenovaných dat nebo informací o právě probíhajícím cyklu odstřeďování.

#### 9.3 Skenování

# 9.3.1 Podmínky pro zahájení skenování Skenování je možné pouze v případě, že: Víko je otevřené. Na obrazovce není zobrazeno nastavení. MettInfo II I Skenování není možné Otevřete prosím víko

#### 9.3.2 Skenování sad čárových kódů

Skenování sady čárových kódů musí začít oskenováním kódu spuštění (štítek s čárovým kódem viz přiložené příslušenství). To je na obrazovce označeno přesýpacími hodinami zobrazenými za štítkem s kódem spuštění. Kromě toho se na displeji zobrazí zpráva "Čeká se na zadání" (Waiting for input).

| 0 14:40<br>19/říj/2022 | HettInfo II      | Ф |
|------------------------|------------------|---|
| Kód spuštění           | 8                |   |
|                        | 8                |   |
|                        | 8                |   |
|                        | 8                |   |
| Kód ukončení           | 8                |   |
|                        | Čeká se na vstup |   |

Po úspěšném načtení kódu spuštění se symbol přesýpacích hodin změní na zelené zaškrtávací políčko.

| O 13:28<br>19/říj/2022 | HettInfo II      | <b>\$</b> |
|------------------------|------------------|-----------|
| Kód spuštění           | $\otimes$        |           |
| ID operátora           | 8                |           |
| Krevní vak             | 8                |           |
| Č. programu            | 8                |           |
| Kód ukončení           | 8                |           |
|                        | Čeká se na vstup |           |

Nyní je možné pokračovat ve skenování.

 $\Xi$ 

Procesní data: Je možné načíst ID operátora, krevní vak a číslo programu (viz pokyny v zápatí "Čeká se na zadání"). Zde není nutné dodržovat stanovené pořadí. Nejprve lze oskenovat například číslo programu a poté ID operátora.

# Aby byl dokončen soubor dat a bylo možné spustit cyklus odstřeďování, musí být detekovány krevní vaky (alespoň jeden krevní vak).

Cyklus odstřeďování není možné spustit, pokud nebyla oskenována všechna data.

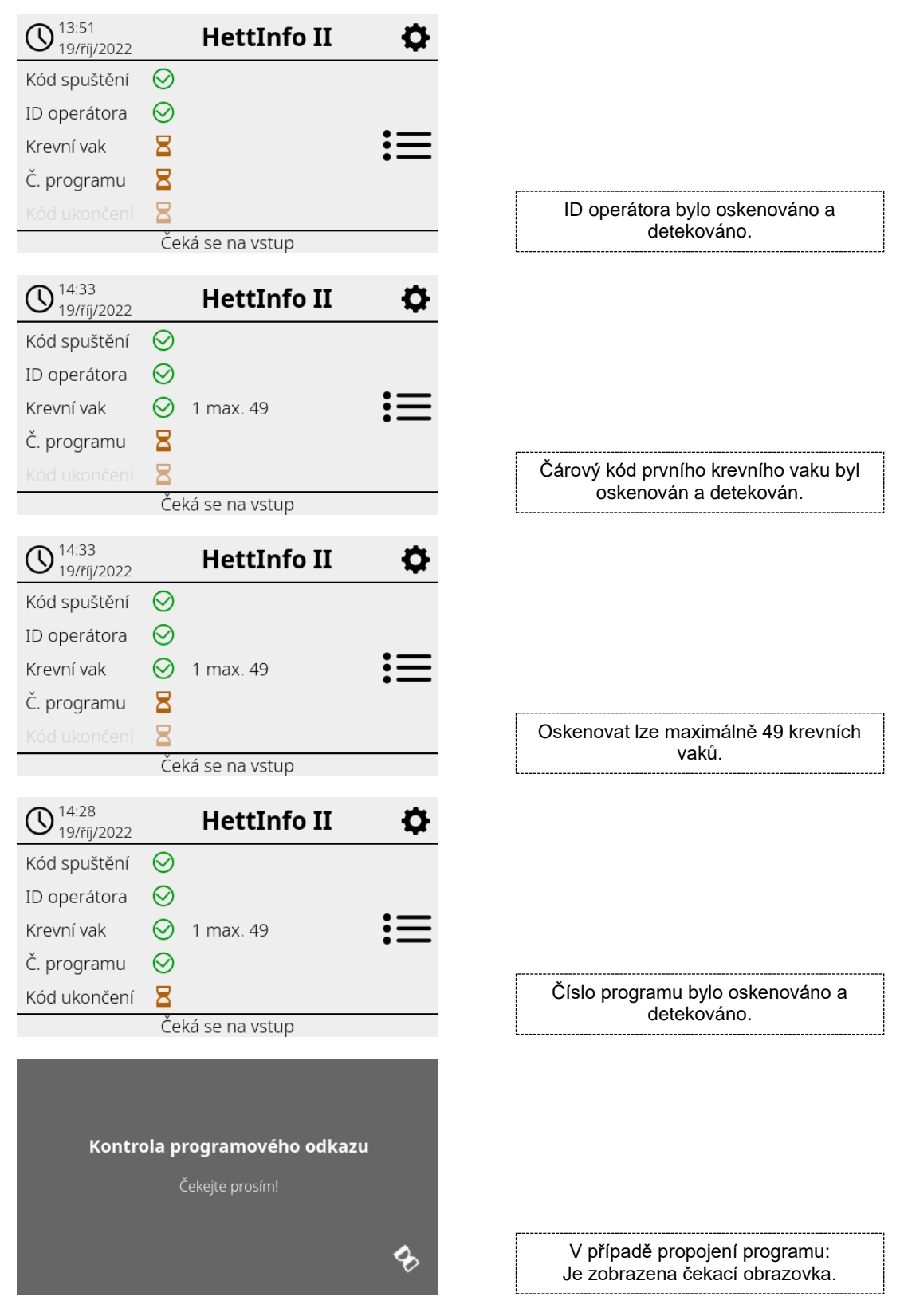

V případě, že byl některý údaj zadán nesprávně, lze operaci skenování začít znovu opětovným oskenováním kódu spuštění. Poté je systémem očekáván kód ukončení (štítek s čárovým kódem; viz přiložené příslušenství), který lze oskenovat. To je nezbytné k upozornění systému, že všechna data byla oskenována.

| 0 14:37<br>19/říj/2022 |              | HettInfo II            | Ф  |
|------------------------|--------------|------------------------|----|
| Kód spuštění           | $\bigotimes$ |                        |    |
| ID operátora           | $\bigotimes$ |                        |    |
| Krevní vak             | $\bigotimes$ | 1 max. 49              | := |
| Č. programu            | $\bigotimes$ |                        |    |
| Kód ukončení           | $\bigotimes$ |                        |    |
| Data                   | kom          | pletní -> Zavřete víko |    |

Díky tomu zná systém všechna data.

Aby bylo možné zahájit odstřeďování, musí být víko zavřené (viz pokyny v zápatí).

#### 9.3.3 Podrobné zobrazení

Po oskenování procesních dat, jako je ID operátora (viz obrázek níže), lze vyvolat samostatný seznam. Na této obrazovce jsou přehledně zobrazena již oskenovaná procesní data. Toto zobrazení lze znovu opustit pomocí šipky v pravém horním rohu, čímž se vrátíte na hlavní obrazovku.

Pokud dosud nebyla oskenována žádná data, zobrazí se v příslušném poli "n/a" (není k dispozici).

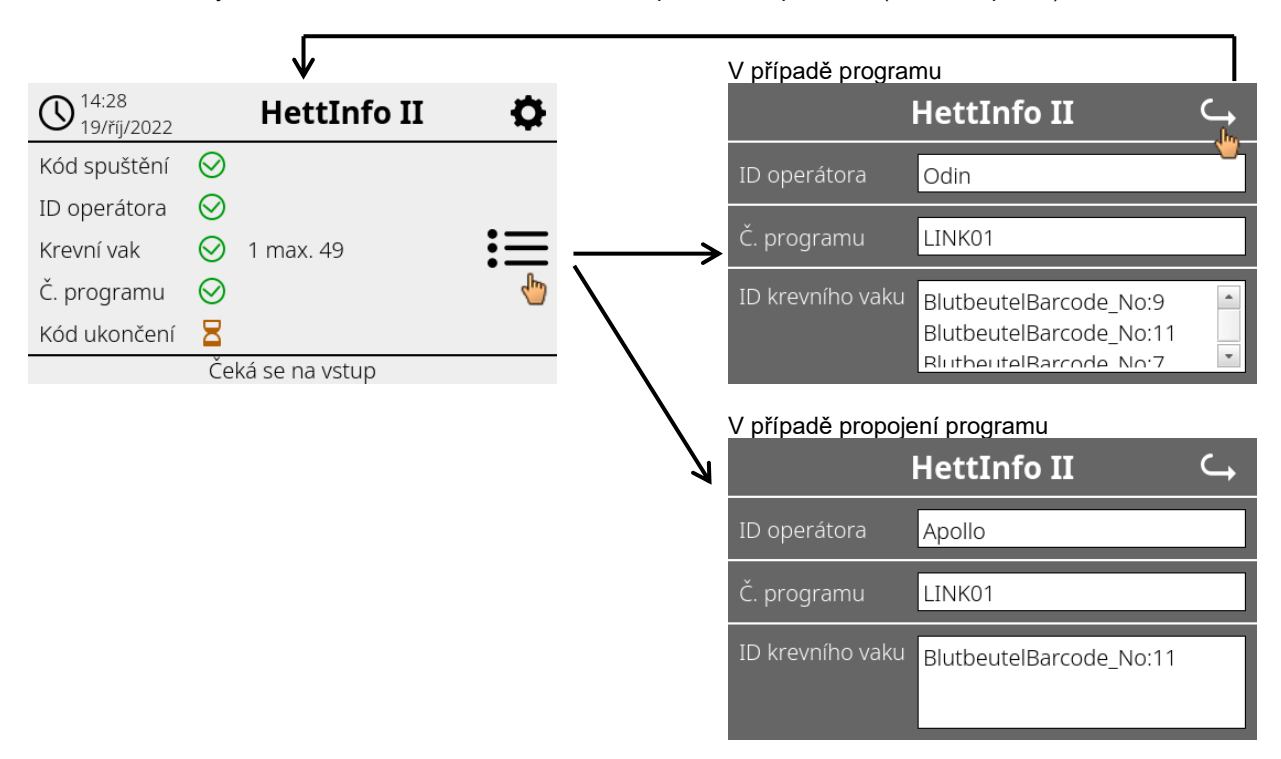

Pokud bylo oskenováno více krevních vaků, lze jednotlivé čárové kódy zobrazit posunutím dolů. Podrobné zobrazení lze vyvolat od počátečního pořízení dat až po konec cyklu odstřeďování.

#### 9.4 Zahájení a průběh odstřeďování

Cyklus odstřeďování lze spustit po oskenování všech požadovaných dat.

| 08:52<br>26/říj/2022           |              | HettInfo II | •  |  |  |
|--------------------------------|--------------|-------------|----|--|--|
| Kód spuštění                   | $\bigotimes$ |             |    |  |  |
| ID operátora                   | $\bigotimes$ |             |    |  |  |
| Krevní vak                     | $\bigotimes$ | 10 max. 49  | := |  |  |
| Č. programu                    | $\bigotimes$ |             |    |  |  |
| Kód ukončení                   | $\bigotimes$ |             |    |  |  |
| Data kompletní -> Zavřete víko |              |             |    |  |  |

Víko bylo zavřeno a je možné spustit cyklus odstřeďování (stisknutím tlačítka START na centrifuze).

| () 14:3<br>19/ří | 7 HettInfo II        | • |
|------------------|----------------------|---|
|                  | Probíhá centrifugace | ≔ |
|                  | Skenování není možné |   |

Během cyklu odstřeďování nelze skenovat žádná další data.

Procesní data lze během cyklu odstřeďování zobrazit prostřednictvím zobrazení detailů.

To umožní zpětné dohledání krevního vaku, který je právě odstřeďován, pomocí kterého programu a kdo jej oskenoval.

Po dokončení cyklu odstřeďování se na displeji zobrazí zpráva. A data budou uložena do databáze HettInfo II.

| O 14:40<br>19/říj/2022 | HettInfo II                  | •          |
|------------------------|------------------------------|------------|
|                        |                              |            |
| Cent                   | rifugace dokončena           |            |
|                        | 5                            |            |
| Data uložena. Př       | íipraveno na nový sken -> Ot | evřít víko |
|                        |                              |            |
|                        |                              |            |
| Pro                    | biha zpracovani dat          |            |
|                        | Čekejte prosím!              |            |
|                        |                              |            |
|                        |                              | DO         |

Po otevření víka lze spustit další proces skenování.

#### 9.5 Nabídka nastavení

Nabídka nastavení se vyvolává pomocí ikony nastavení v pravém horním rohu. Chcete-li se vrátit na hlavní obrazovku, použijte šipku vpravo nahoře v nabídce nastavení.

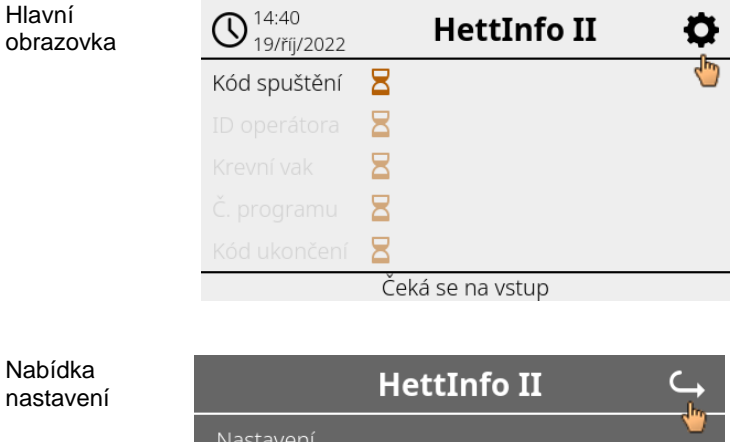

 HettInfo II

 Nastavení

 Správa dat

 Historie krevního vaku

 Logbook chyb

 Systémové informace

 Otevřené licence zdroje

 Aktualizace

K získání přístupu do některých oblastí je nutné zadat PIN povolení. To potvrdíte klepnutím na modré zaškrtávací políčko.

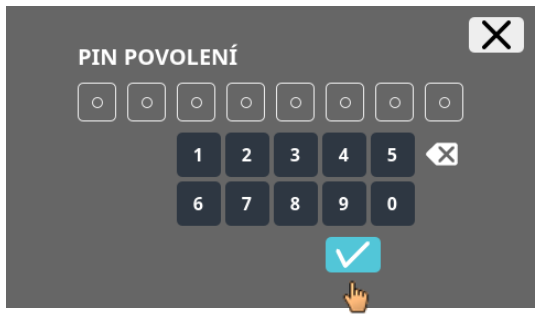

PIN povolení se skládá z pevně stanoveného sledu číslic 0955 a 4 posledních číslic sériového čísla (SN). Sériové číslo (SN) lze vyvolat v systémových informacích.

#### 9.5.1 Nastavení

Nabídky vyvoláte klepnutím na text.

Chcete-li se vrátit do předchozí nabídky, použijte šipku v pravém horním rohu aktivované nabídky.

| Nabídka<br>nastavení | HettInfo II 🛛 🔾 🛶       |
|----------------------|-------------------------|
|                      | Nastavení               |
|                      | Správa dat              |
|                      | Historie krevního vaku  |
|                      | Logbook chyb            |
|                      | Systémové informace     |
|                      | Otevřené licence zdroje |
|                      | Aktualizace             |
|                      |                         |

Nabídka "Nastavení"

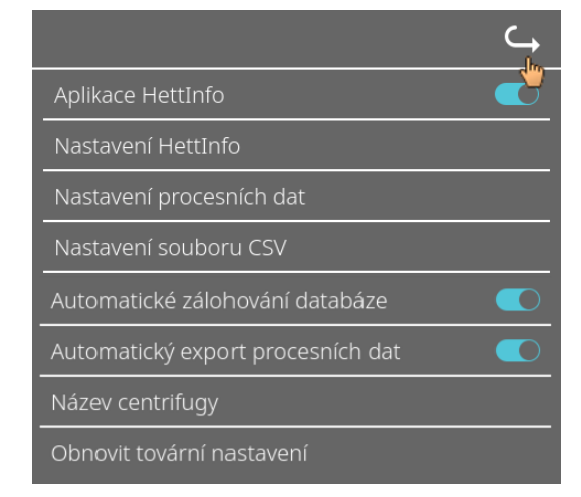

#### 9.5.1.1 Aplikace HettInfo

Zadávat a upravovat programy na ovládání centrifugy je možné pouze v případě, že je aplikace HettInfo II vypnuta.

Aby bylo možné pracovat bez provádění záznamu dat, musí být aplikace HettInfo II vypnuta.

Aplikaci HettInfo II můžete zapínat a vypínat klepnutím na spínač.

#### 9.5.1.2 Nastavení HettInfo

Nastavení zobrazíte posunutím dolů na obrazovce.

• Nastavení jazyka

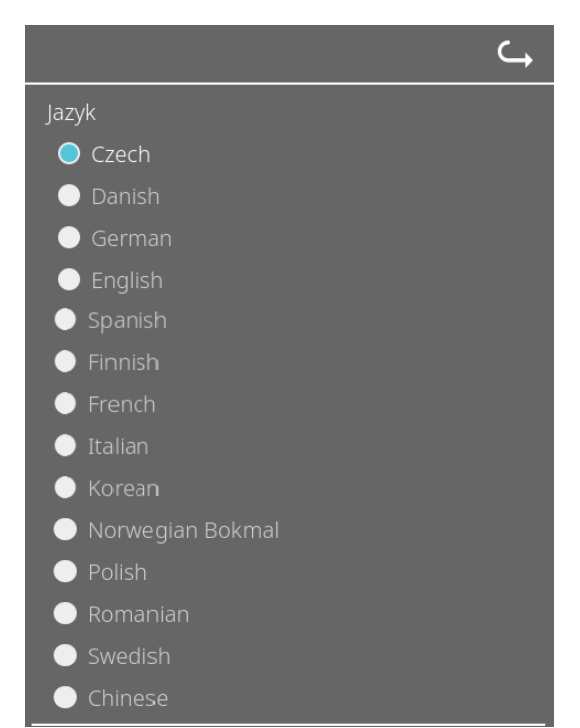

Jazyk nastavíte klepnutím na text.

#### • Datum a čas

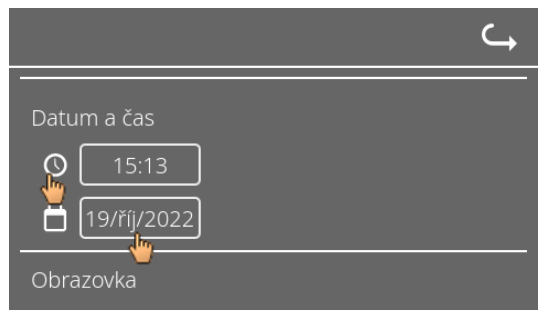

Datum a čas nastavíte klepnutím na text.

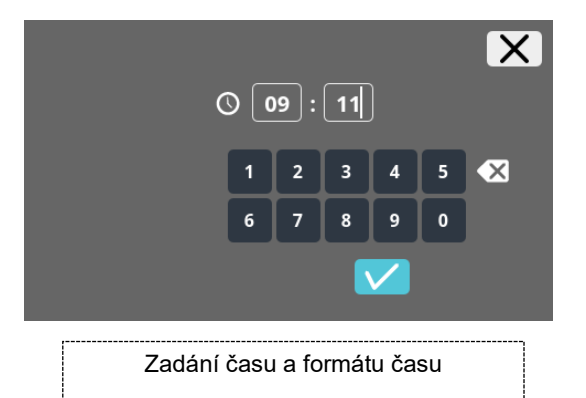

| $\checkmark$ | <     |        | říj    | na 202 | 22     |       | $\rightarrow$ | X     |
|--------------|-------|--------|--------|--------|--------|-------|---------------|-------|
|              |       |        |        |        |        |       |               |       |
|              |       |        |        |        |        |       |               |       |
|              |       |        |        |        |        |       |               |       |
|              |       |        |        |        |        |       | 16            |       |
|              |       |        |        |        |        | 22    |               |       |
|              |       |        |        |        |        |       |               |       |
|              |       |        |        |        |        |       |               |       |
| Zadá         | ní da | ta pro | ostřed | dnictv | ∕ím fu | Inkce | e kalei       | ndáře |

#### Jas obrazovky a hlasitost alarmu

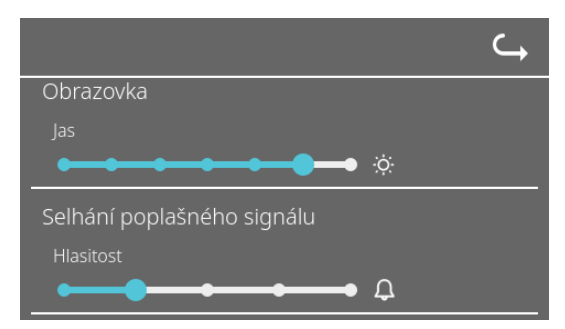

Jas obrazovky a hlasitost alarmu lze měnit pomocí posuvného ovladače.

Hlasitost zvuku skeneru

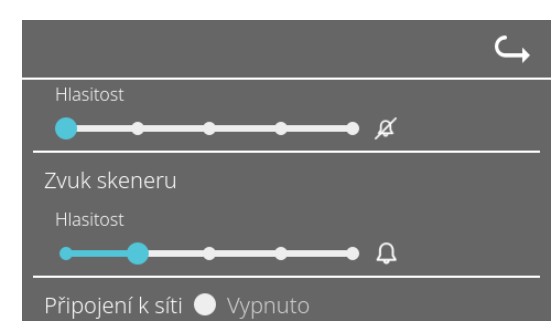

Nastavení hlasitosti zvuku skeneru lze měnit pomocí posuvného ovladače.

Připojení k síti

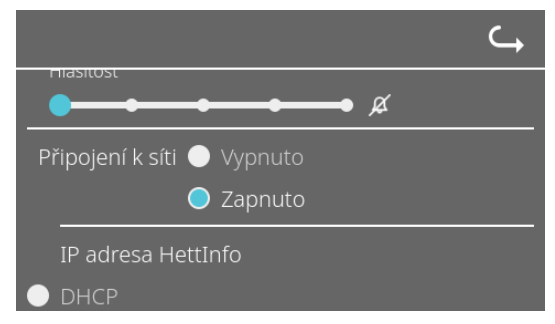

Zapnutí/vypnutí síťové funkce.

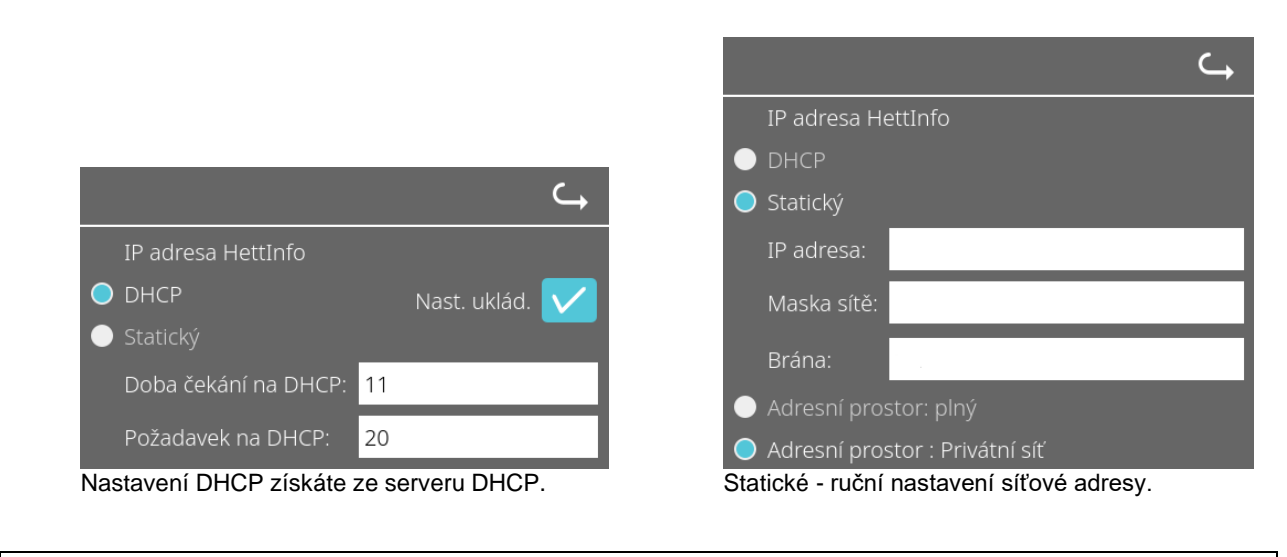

Informace o IP adrese vám poskytne správce systému.

Pro síťové nastavení "automatického exportu procesních dat" a také pro "automatické zálohování databáze" existují následující vstupní limity:

Informace IP

IP adresa HettInfo

Pouze formát IPV4

Společnost Hettich doporučuje používat server pro ukládání dat na síťový disk (Linux nebo Windows).

Nástroj ping

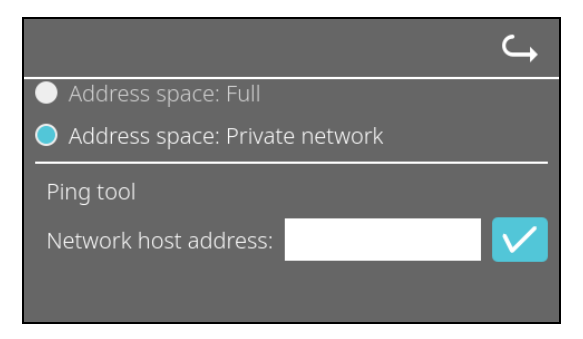

Nástroj ping je diagnostický nástroj, pomocí kterého lze zjistit, zda je možné se spojit s konkrétním hostitelem, který je připojen k systému HettInfo II prostřednictvím ethernetového připojení, či nikoli.

- 1. Do příslušného pole zadejte síťovou adresu hostitele.
- 2. Adresu potvrdíte kliknutím na
  - ➔ Je zobrazena čekací obrazovka.
  - ➔ Nástroj ping oznámí, zda bylo možné se s hostitelem spojit, nebo ne:

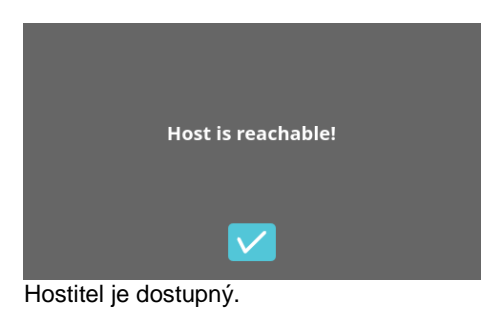

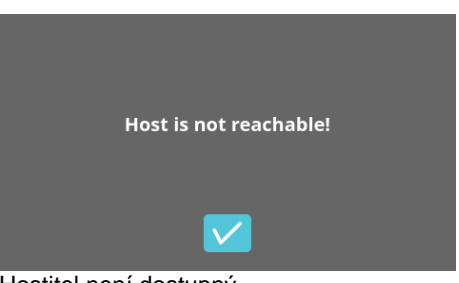

Hostitel není dostupný.

#### 9.5.1.3 Nastavení procesních dat

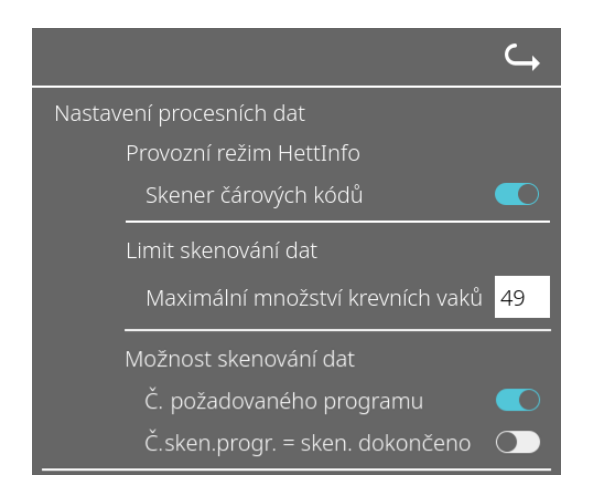

Skener čárových kódů můžete zapínat a vypínat klepnutím na spínač.

Maximální počet krevních vaků určených k odstředění můžete stanovit klepnutím na číslo a jeho změněním. Min. 1 krevní vak, max, 49 krevních vaků.

Klepnutím na spínač můžete ihned po naskenování programu aktivovat nebo deaktivovat volbu, zda je program vyžadován nebo zda je skenování dokončeno.

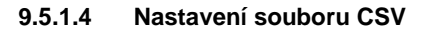

|                     |                    | $\hookrightarrow$ |
|---------------------|--------------------|-------------------|
| Nastavení souboru ( | CSV                |                   |
| Vybraná procesn     | ní data            |                   |
| Operator ID         |                    |                   |
| Start Time          |                    |                   |
| Run Up              |                    |                   |
| Run Down            |                    |                   |
| Radius              |                    |                   |
| RPM                 |                    |                   |
| Runtime             |                    |                   |
| Temp OK             |                    |                   |
| Break Release       | e 🚺                |                   |
| RCF                 |                    |                   |
| Cycle Time          |                    |                   |
| Integral RCF        |                    |                   |
| Znak oddělovače     | e procesních dat ; |                   |
| <br>00:00 Časový b  | od generování      |                   |

V této oblasti můžete klepnutím na spínač zvolit, která data mají být zapsána do souboru CSV.

Zde stanovíte znak, kterým budou odděleny jednotlivé části dat v souboru CSV. Povolené znaky: / ; \ ! & # , : .

V současnosti jsou denní soubory CSV vytvářeny v rámci stávajícího dne.

#### 9.5.1.5 Automatický export procesních dat

| ے<br>ا                                                                           |                                                                                                  |  |  |
|----------------------------------------------------------------------------------|--------------------------------------------------------------------------------------------------|--|--|
| Automatický export procesních dat                                                | Automatický export procesních dat aktivujete a deaktivujete klepnutím na spínač.                 |  |  |
| Destinace                                                                        | Dostinaci pro ovport postovito klapputim po požedovanou                                          |  |  |
| USB flash disk 🔵                                                                 | paměť.                                                                                           |  |  |
| Síťové úložiště 🔵                                                                |                                                                                                  |  |  |
| Nastavení sítě                                                                   | Zde můžete změnit nastavení sítě.                                                                |  |  |
| IP adresa:                                                                       |                                                                                                  |  |  |
| Doména:                                                                          |                                                                                                  |  |  |
| Cesta k úložišti:                                                                |                                                                                                  |  |  |
| Uživatel:                                                                        |                                                                                                  |  |  |
| Heslo:                                                                           |                                                                                                  |  |  |
|                                                                                  |                                                                                                  |  |  |
|                                                                                  | Zde nastavíte frekvenci exportu.                                                                 |  |  |
| Po každé změně 🔵                                                                 | Buď lze provést export po každém cyklu odstřeďování nebo v<br>určitém čase během stávajícího dne |  |  |
| 00:00 Pevný časový bod 🔿                                                         | urchem case benem stavajicino une.                                                               |  |  |
|                                                                                  |                                                                                                  |  |  |
| Informace o IP adrese vám poskytne správ                                         | vce systému.                                                                                     |  |  |
|                                                                                  |                                                                                                  |  |  |
| Pro síťové nastavení "automatického expo<br>existují následující vstupní limity: | rtu procesních dat" a také pro "automatické zálohování databáze"                                 |  |  |
|                                                                                  | Min 4 may 255 mak                                                                                |  |  |
|                                                                                  | Min. 1 znak, max. 200 znaku<br>Min. 1 znak, max. 62 znaků                                        |  |  |
|                                                                                  | Mill. T Zhak, max. os zhaku<br>Douze formát ID $1/4$                                             |  |  |
| Delka II<br>Délka uživatelského iména                                            | ruuze luitilal ir V4<br>Min 1 znak may 255 znaků                                                 |  |  |
| Délka besla                                                                      | Min. 1 znak, max. 255 znaků                                                                      |  |  |
|                                                                                  |                                                                                                  |  |  |
| Společnost Hettich doporučuje používat se                                        | erver pro ukládání dat na síťový disk (Linux nebo Windows).                                      |  |  |
|                                                                                  |                                                                                                  |  |  |

Po zapnutí a vypnutí automatického exportu procesních dat se na nejméně 5 sekund zobrazí následující informace:

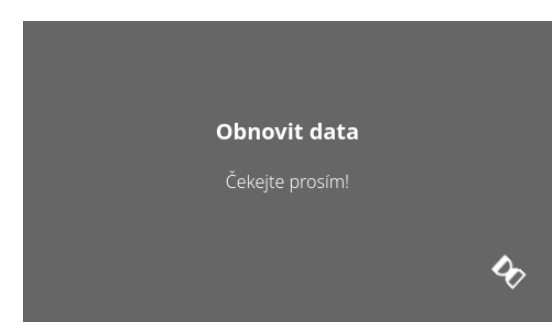

#### 9.5.1.6 Název centrifugy

| Ν | Jázev centrifugy |
|---|------------------|
|   | 0955_0000001     |

Název centrifugy je možné změnit. Min. 1 znak, max. 60 znaků. Použít lze pouze znaky anglické abecedy (a-z, A-Z), číslice (0-9) a zvláštní znaky \_ a -.

#### 9.5.1.7 Obnovení továrního nastavení

|                                   | ¢ |
|-----------------------------------|---|
| Aplikace HettInfo                 |   |
| Nastavení HettInfo                |   |
| Nastavení procesních dat          |   |
| Nastavení souboru CSV             |   |
| Automatické zálohování databáze   |   |
| Automatický export procesních dat |   |
| Název centrifugy                  |   |
| Obnovit tovární nastavení         |   |

Klepnutím obnovíte tovární nastavení systému HettInfo. (Tento postup smí provádět jen servisní oddělení.)

#### 9.5.2 Správa dat

Nabídky vyvoláte klepnutím na text.

Chcete-li se vrátit do předchozí nabídky, použijte šipku v pravém horním rohu aktivované nabídky.

 Nabídka
 HettInfo II
 C→

 Nastavení
 Správa dat
 Image: Správa dat
 Image: Správa dat
 Image: Správa dat
 Image: Správa dat
 Image: Správa dat
 Image: Správa dat
 Image: Správa dat
 Image: Správa dat
 Image: Správa dat
 Image: Správa dat
 Image: Správa dat
 Image: Správa dat
 Image: Správa dat
 Image: Správa dat
 Image: Správa dat
 Image: Správa dat
 Image: Správa dat
 Image: Správa dat
 Image: Správa dat
 Image: Správa dat
 Image: Správa dat
 Image: Správa dat
 Image: Správa dat
 Image: Správa dat
 Image: Správa dat
 Image: Správa dat
 Image: Správa dat
 Image: Správa dat
 Image: Správa dat
 Image: Správa dat
 Image: Správa dat
 Image: Správa dat
 Image: Správa dat
 Image: Správa dat
 Image: Správa dat
 Image: Správa dat
 Image: Správa dat
 Image: Správa dat
 Image: Správa dat
 Image: Správa dat
 Image: Správa dat
 Image: Správa dat
 Image: Správa dat
 Image: Správa dat
 Image: Správa dat
 Image: Správa dat
 Image: Správa dat
 Image: Správa dat
 Image: Správa dat
 Image: Správa dat
 Image: Správa dat
 Image: Správa dat
 Image: Správa dat
 Image: Správa dat
 Image: Správa dat
 Image: Správa dat
 Image: Správa dat

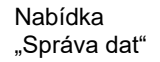

| C,                                |
|-----------------------------------|
| Exportovat data na USB flash disk |
| USB flash disk nenalezen 🛛 🛱 🖒    |
| Importovat data z USB flash disku |
| 📋 USB flash disk nenalezen 🛱 🖒    |
| Znovu odeslat soubory CSV         |
| Zálohování databáze               |
| Obnovení databáze                 |
| Vymazání databáze                 |
| Přidat ID operátorů               |
| Odstranit ID operátorů            |

USB disky mohou obsahovat pouze jeden oddíl. USB disky s více oddíly způsobují nedefinované chování systému.

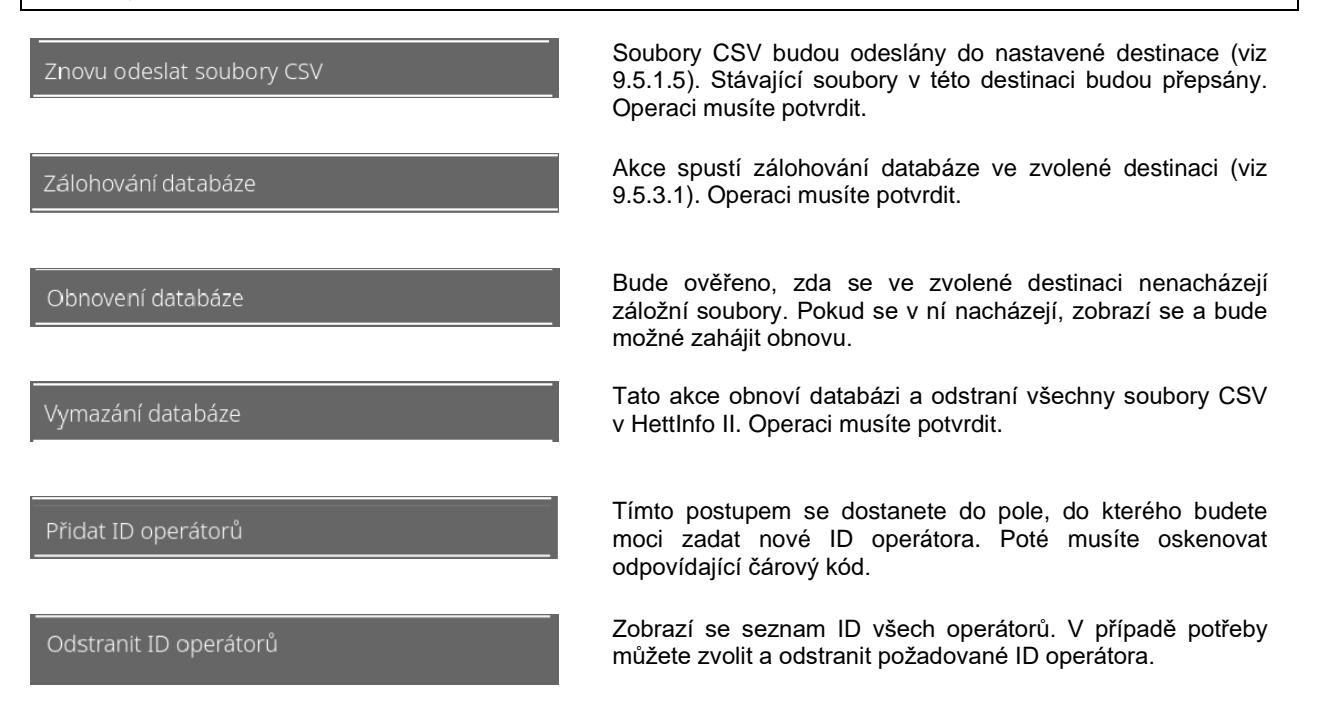

#### 9.5.2.1 Export

Přístup k funkci exportu získáte klepnutím na text. Data (soubory CSV a ID operátorů) lze přenášet pouze prostřednictvím USB portu.

Pokud není USB disk zasunut, zobrazí se následující obrazovka.

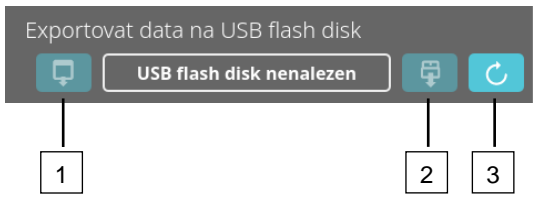

- [1] Přístup k podobrazovce exportu
- [2] Odpojit
- [3] Připojit (Aktualizace systému. Tím se spustí detekce USB disku.)

Pokud je USB disk zasunut, ale systém jej zatím nedetekuje, je možné jej připojit klepnutím na pravé tlačítko [3].

Pokud je poté USB disk detekován, je možné otevřít vedlejší obrazovku klepnutím na levé tlačítko [1]. Pokud není USB disk detekován, zopakujte postup pomocí tlačítka [3]. Pokud se postup nezdaří, musíte použít jiný USB disk.

#### Vedlejší obrazovka exportu

Ruční export souborů CSV (opětovné odeslání souborů CSV) je možný pouze v případě, že soubory CSV existují. Exportovatelné soubory jsou zobrazeny zde a je možné je zvolit. Soubory vybrané klepnutím jsou označeny zaškrtávacím políčkem. Export se spustí klepnutím na modré zaškrtávací políčko.

| Vyberte obsah, který si přejete exportovat Xávající soubory budou přepsány | Vyberte obsah, který si přejete ex<br>Stávající soubory budou přeps |
|----------------------------------------------------------------------------|---------------------------------------------------------------------|
| Soubory CSV                                                                | Soubory CSV                                                         |
| IDoperátora                                                                | <br>IDoperátora                                                     |
| <br>Logbook chyb                                                           | <br>Logbook chyb                                                    |
| Soubory LOG                                                                | <br>Soubory LOG                                                     |
|                                                                            |                                                                     |
|                                                                            |                                                                     |

Dokud probíhá export dat, nesmí být USB disk odpojen ze systému. Exportuje se do kořenového adresáře destinací pro export (USB disk). Pokud se v destinaci nacházejí soubory s identickými názvy, budou bez upozornění přepsány.

| Čekejte na dokončení kopírování da | t |
|------------------------------------|---|
|------------------------------------|---|

Nevytahujte USB flash disk!

|  |  | L |
|--|--|---|
|  |  | Ľ |
|  |  |   |

n

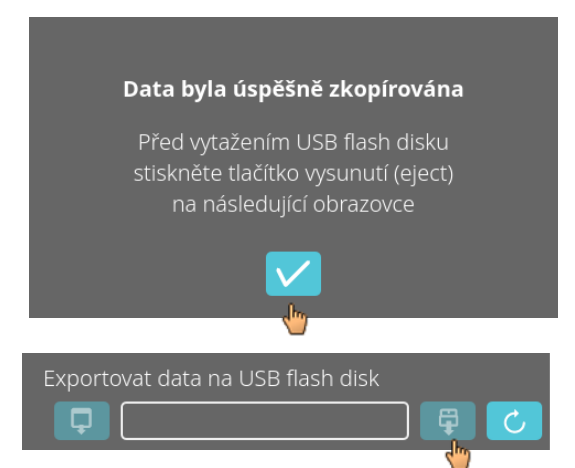

Čekací obrazovka se ukáže na dobu nejméně 5 sekund.

oortova ánv

Po dokončení exportu dat se zobrazí zpráva, kterou je třeba potvrdit klepnutím na zaškrtávací políčko. Poté se vrátíte na obrazovku exportu.

USB disk bude možné bezpečně vytáhnout tak, že nejprve stisknete tlačítko "Unmount" (Odpojit) a poté vytáhnete USB disk ze systému.

Exportované soubory CSV obsahují název centrifugy v názvu souboru, který je nastaven v části 9.5.1.6.

Aby se data získaná pomocí aplikace HettInfo II správně zobrazovala v aplikaci Excel, musí být v aplikaci Excel nastaven převod textu na UFT-8 pro import dat CSV.

Při otevírání dat získaných pomocí systému HettInfo II je třeba zajistit, aby byla aplikace Excel nastavena tak, aby se zobrazovaly počáteční nuly.

Pokud uživatel odstraní databázi, budou automaticky odstraněny také všechny soubory CSV v HettInfo II (žádná procesní data = žádné soubory CSV). Soubory CSV však nebudou smazány z destinace pro export.

#### 9.5.2.2 Import

Přístup k funkci importu získáte klepnutím na text. Data lze přenášet pouze prostřednictvím USB portu. Pokud není USB disk zasunut, zobrazí se následující obrazovka.

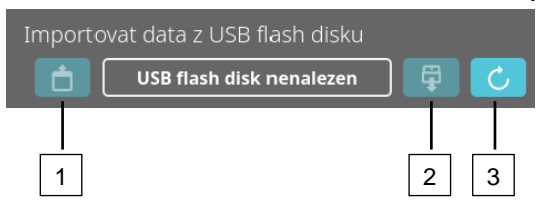

- [1] Přístup k podobrazovce importu
- Odpojit [2]
- [3] Připojit (Aktualizace systému. Tím se spustí detekce USB disku.)

Pokud je USB disk zasunut, ale systém jej zatím nedetekuje, je možné jej připojit klepnutím na pravé tlačítko [3]. Pokud není USB disk detekován, zopakujte postup pomocí tlačítka [3]. Pokud se postup nezdaří, musíte použít jiný USB disk.

#### Vedlejší obrazovka importu

#### Import ID operátora .

Importovatelné soubory jsou zobrazeny zde a je možné je zvolit.

Postup, jak vytvořit seznam ID operátorů, naleznete v kapitole 10.

Soubory vybrané klepnutím jsou označeny zaškrtávacím políčkem. Import se spustí klepnutím na modré zaškrtávací políčko.

| Vyberte obsah, který si přejete importovat 🗙 | Vyberte obsah, který si přejete importovat 🗙 |
|----------------------------------------------|----------------------------------------------|
| IDoperátora                                  | IDoperátora                                  |
|                                              |                                              |
|                                              |                                              |
| Postup                                       |                                              |

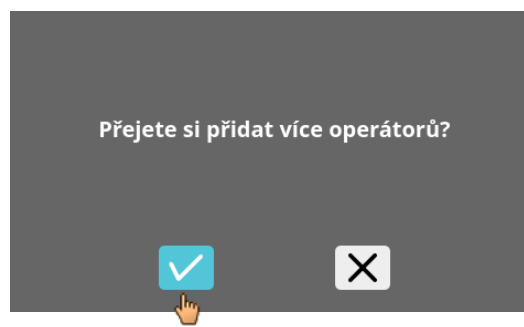

Tento postup je nutné potvrdit klepnutím na modré zaškrtávací políčko.

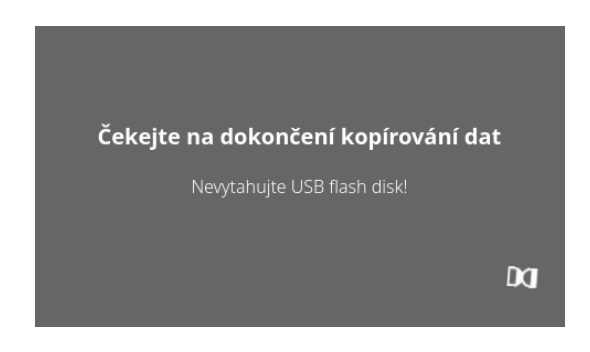

Čekací obrazovka se ukáže na dobu nejméně 5 sekund.

ID operátorů budou přidána k již existujícím ID operátorů. ID operátorů lze zpravidla importovat opakovaně. Také ID operátorů, která jsou již v systému, nebudou novým importem přepsána.

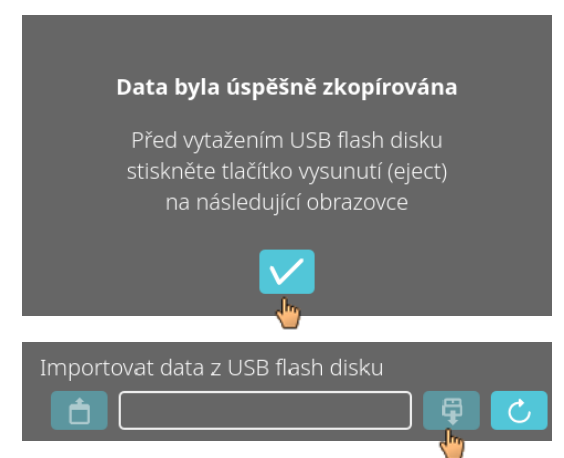

Po dokončení importu dat se zobrazí zpráva, kterou je třeba potvrdit klepnutím na zaškrtávací políčko. Poté se vrátíte na obrazovku importu.

USB disk bude možné bezpečně vytáhnout tak, že nejprve stisknete tlačítko "Unmount" (Odpojit) a poté vytáhnete USB disk ze systému.

#### Import databáze

Obnovení databáze lze provést pouze z USB disku. Na disku může být vždy pouze jeden záložní soubor, který musí být provozován z kořenového adresáře USB disku.

#### 9.5.3 Zálohování databáze

Záloha databáze (DB) vytvoří soubor, který bude obsahovat údaje, které databáze systému HettInfo II obsahovala v době vytvoření.

Tato záloha slouží k zabezpečení databáze v případě chyby hardwaru.

Záložní soubor je soubor ZIP chráněný heslem.

#### 9.5.3.1 Automatické zálohování databáze

| <u> </u>                          |                   |                                                                                               |
|-----------------------------------|-------------------|-----------------------------------------------------------------------------------------------|
| Automatické zálohování databáze 🗾 |                   | Aktivace a deaktivace automatickeno zalonovani databaze.                                      |
| Destinace                         |                   |                                                                                               |
|                                   | USB flash disk 🔵  | Destinace exportu zálohy                                                                      |
|                                   | Síťové úložiště 🔵 |                                                                                               |
| Nastavení sítě                    |                   |                                                                                               |
| IP adresa                         |                   | Nastavení sítě                                                                                |
| Doména                            |                   |                                                                                               |
| Cesta k úložišti                  |                   |                                                                                               |
| Uživatel                          |                   |                                                                                               |
| Heslo                             |                   |                                                                                               |
|                                   |                   |                                                                                               |
| <br>Frekvence zálohování          |                   | Zde nastavíte frekvenci zálohování.                                                           |
| Množství pracovních               | průkazů 1         | To lze provést buď po každém cyklu odstřeďování nebo v<br>určitém čase během stávajícího dne. |
| 11:55 Pevný čas                   | ový bod           | -                                                                                             |

| B                                                     | Informace o IP adrese vám poskytne správce systému.                         |                                                                      |  |
|-------------------------------------------------------|-----------------------------------------------------------------------------|----------------------------------------------------------------------|--|
|                                                       | -                                                                           |                                                                      |  |
| RF<br>RF                                              | Pro síťové nastavení "automatického<br>existují následující vstupní limity: | exportu procesních dat" a také pro "automatické zálohování databáze" |  |
|                                                       | Délka cesty k úložišti                                                      | Min. 1 znak, max. 255 znaků                                          |  |
|                                                       | Délka názvu domény Min. 1 znak, max. 63 znaků                               |                                                                      |  |
|                                                       | Délka IP Pouze formát IPV4                                                  |                                                                      |  |
| Délka uživatelského jména Min. 1 znak, max. 255 znaků |                                                                             | Min. 1 znak, max. 255 znaků                                          |  |
|                                                       | Délka hesla                                                                 | Min. 1 znak, max. 255 znaků                                          |  |
|                                                       |                                                                             |                                                                      |  |

Společnost Hettich doporučuje používat server pro ukládání dat na síťový disk (Linux nebo Windows).

- 1. V případě potřeby připojte USB disk.
- 2. Otevřete nabídku "Nastavení"; viz kapitola 9.5.1 "Nastavení".

|                                   | ¢ |
|-----------------------------------|---|
| Aplikace HettInfo                 |   |
| Nastavení HettInfo                |   |
| Nastavení procesních dat          |   |
| Nastavení souboru CSV             |   |
| Automatické zálohování databáze   |   |
| Automatický export procesních dat |   |
| Název centrifugy                  |   |
| Obnovit tovární nastavení         |   |

 Aktivace/deaktivace "Automatického zálohování databáze".

#### 4. Zvolte destinaci pro export.

Destinace pro export popisuje místo, kam se záloha databáze uloží. Toto nastavení platí globálně pro všechny postupy exportování záloh databáze. A to i v případě, že je deaktivováno samotné "Automatické zálohování databáze".

- 5. Proveďte nastavení sítě. Tento postup konzultujte se správcem sítě.
- 6. Nastavte frekvenci zálohování databáze.

"Cykly odstřeďování":
 Počet cyklů odstřeďování, po kterých se provede a následně exportuje záloha databáze (rozsah nastavení od 1 do 999).

• "Pevně stanovený čas":

Pevně stanovený čas během 24 hodin, při kterém se vytvoří a následně exportuje záloha databáze (rozsah nastavení od 12:00 do 23:59).

Je možné aktivovat "Cykly odstředění" a "Pevně stanovený čas" jednotlivě nebo společně. Nastavení jsou vždy aktivní, pokud je aktivní "Automatické zálohování databáze".

#### Ruční zálohování databáze 9.5.3.2

- 1.
- V případě potřeby připojte USB disk. Otevřete nabídku "Správa dat"; viz kapitola 9.5.2 "Správa dat". 2.

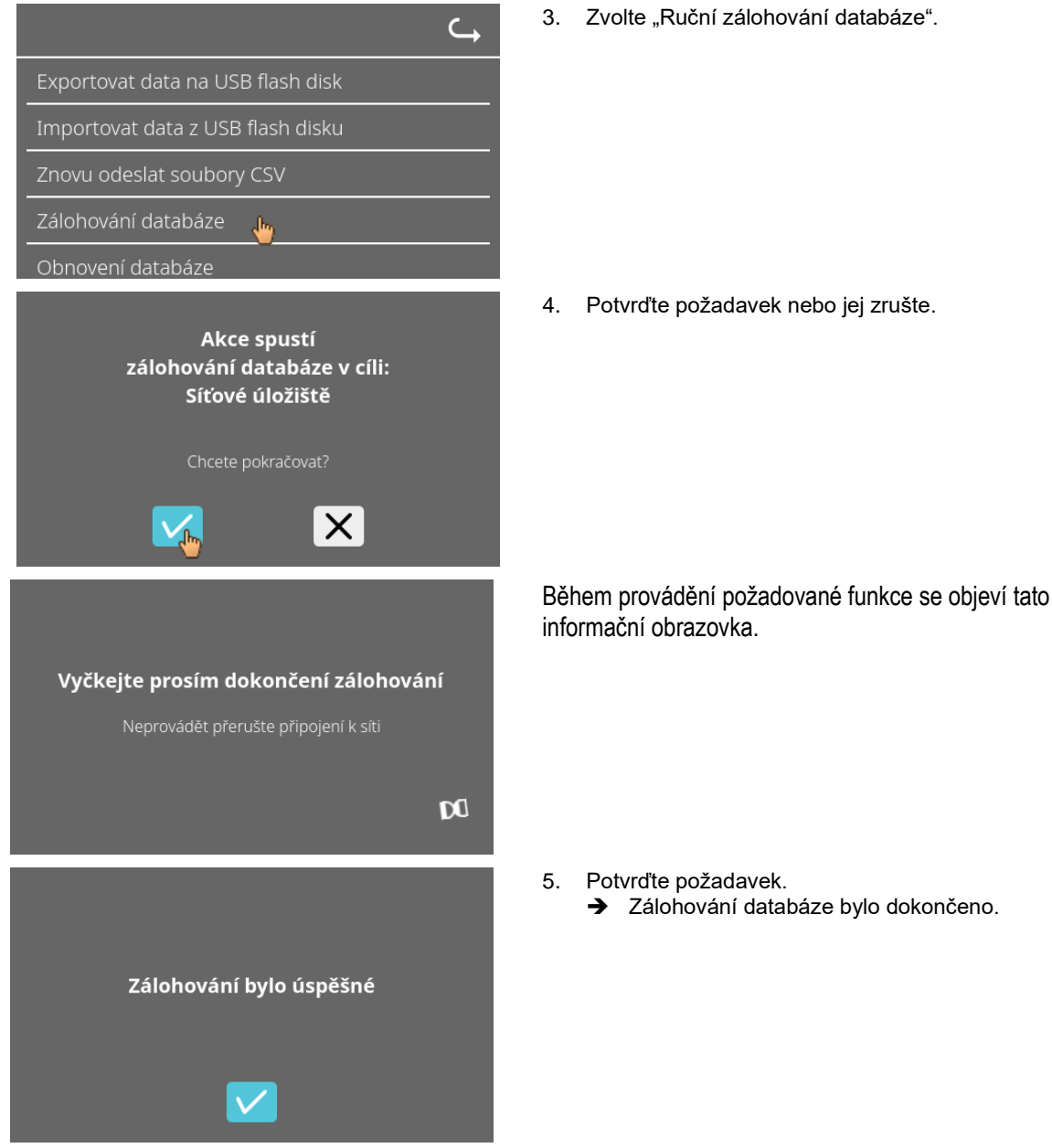

#### 9.5.3.3 Obnovení zálohy databáze

Tato funkce slouží k obnovení databáze ze zálohy DB. Obnovu je vždy nutné spustit ručně. Soubor zálohy DB musí být uložen na USB disku. USB disk může obsahovat pouze jeden soubor zálohy DB. Soubor zálohy DB musí být uložen v hlavním adresáři USB disku.

Verze databáze zálohy DB musí být kompatibilní s verzí databáze aktuálního systému HettInfo II.

Během obnovy budou automaticky provedeny následující kroky:

- 1. Kontrola, zda soubor zálohy DB může být použit systémem HettInfo II.
- 2. Smazání databáze v HettInfo II a všech souborů CSV v HettInfo II.
- 3. Instalace databáze ze zálohy DB.
- 4. Nové vygenerování souborů CSV z obsahu databáze počínaje krokem 3.

Název souboru zálohy DB má následující formát: Part1\_Part2\_Part3\_DBbackup.zip

| Part1_            | Part2_                       | Part3_                   | DBbackup.zip |
|-------------------|------------------------------|--------------------------|--------------|
| Název centrifugy_ | Datum vytvoření zálohy<br>DB | Čas vytvoření zálohy DB_ | Neměnný text |

V závislosti na Part1; Part2; Part 3 (část1; část2; část3) vyberte požadovaný soubor zálohy DB a zkopírujte jej na USB disk.

- 1. V případě potřeby připojte USB disk k systému HettInfo.
- 2. Otevřete nabídku "Správa dat"; viz kapitola 9.5.2 "Správa dat".

| С <sub>т</sub>                          |
|-----------------------------------------|
| Exportovat data na USB flash disk       |
| Importovat data z USB flash disku       |
| Znovu odeslat soubory CSV               |
| Zálohování databáze                     |
| -<br>Obnovení databáze <mark>l</mark> e |
|                                         |
| Počkejte prosím na dokončení kontroly   |
| zdroje obnovení databáze                |

Nevytahujte USB flash disł

Dŋ

Tato akce spustí obnovu databáze z USB flash disku s následujícím souborem: 0955\_0000001\_2022-10-20\_09-44-48\_DBbackup.zip

X

Po spuštění této funkce bude ověřeno, zda soubor zálohy DB

Prověření bylo úspěšné.

splňuje požadavky.

4. Potvrďte požadavek nebo jej zrušte.

3. Zvolte "Ruční zálohování databáze".

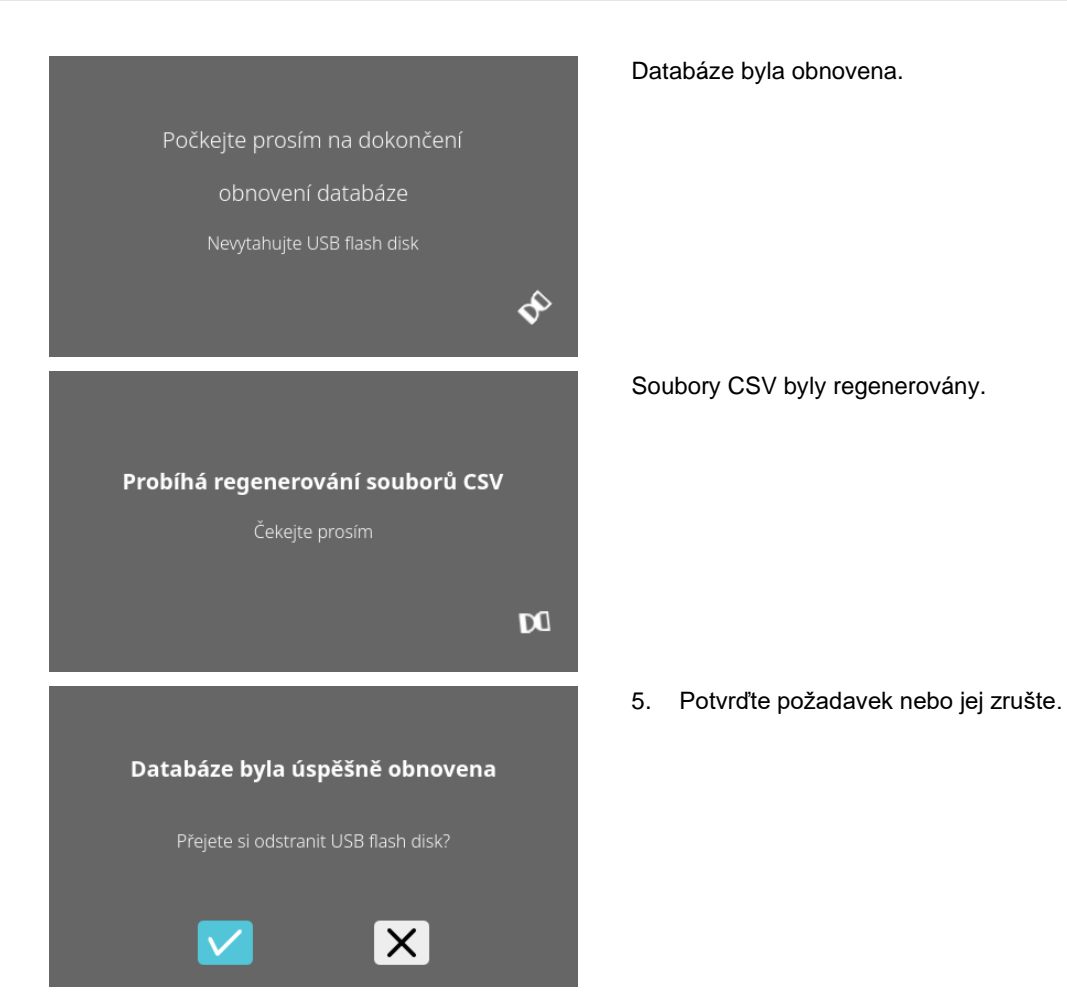

## AB0955CS

#### 9.5.4 Historie krevního vaku

Nabídky vyvoláte klepnutím na text.

Chcete-li se vrátit do předchozí nabídky, použijte šipku v pravém horním rohu aktivované nabídky.

| Nabídka<br>nastavení | HettInfo II 🛛 🔾                                                                                                    |
|----------------------|----------------------------------------------------------------------------------------------------|
|                      | Nastavení                                                                                                    |
|                      | Správa dat                                                                                                    |
|                      | Historie krevního vaku                                                                                               |
|                      | Logbook chyb                                                                                                    |
|                      | Systémové informace                                                                                                  |
|                      | Otevřené licence zdroje                                                                                              |
|                      | Aktualizace                                                                                                    |
|                      |                                                                                                    |
| Nabídka<br>"Historie | Historie krevního vaku                                                                                               |
| KIEVIIIIO VAKU       | Třídit podle ID Třídit podle času Hledat ID                                                                          |
|                      | ID   datum   čas krevního vaku 🛛 🖕 🔤                                                                                 |
|                      | 00DAEDALUS00001   19/říj/2022   14:39<br>00DAEDALUS00001   19/říj/2022   09:16<br>00THOR0XYZ01   19/říj/2022   09:16 |

Klepnutím na tlačítko "Hledání ID" (Search for ID) na pravé straně obrazovky přejdete na obrazovku "Hledání krevního vaku" (Blood Bag Search).

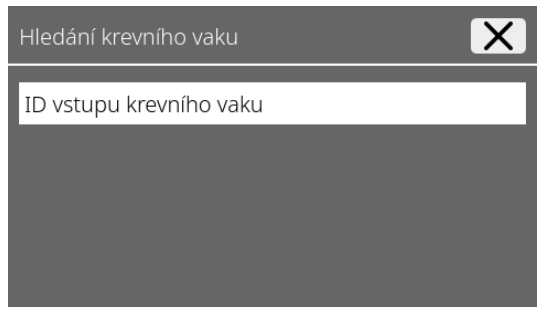

4

Po zadání hledaného čárového kódu krevního vaku bude obrazovka vypadat takto:

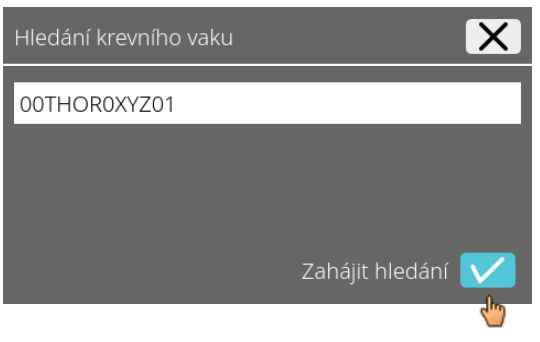

Po klepnutí na tlačítko "Zahájit hledání" se během hledání krevního vaku ukáže obrazovka "Vyhledávání ID krevního vaku".

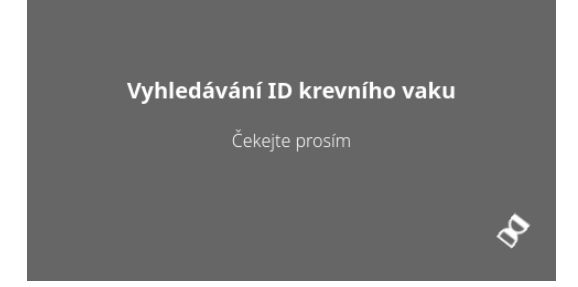

Pokud systém najde kód krevního vaku, ukáže se tato obrazovka:

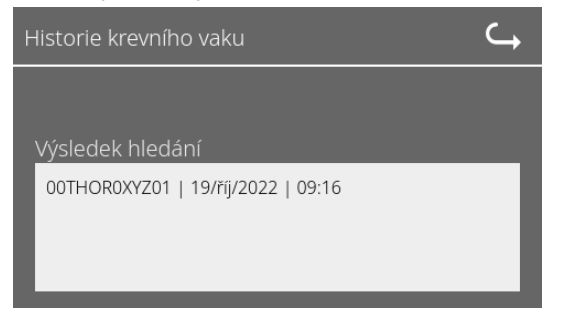

Pokud systém nenajde kód krevního vaku, ukáže se tato obrazovka:

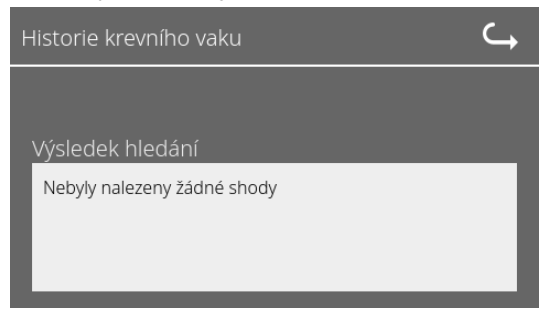

#### Logbook chyb (Error logbook) 9.5.5

Nabídky vyvoláte klepnutím na text.

Chcete-li se vrátit do předchozí nabídky, klikněte na "X" v pravém horním rohu aktivované nabídky.

| Nabídka<br>nastavení | HettInfo II 🛛 🧠         |  |
|----------------------|-------------------------|--|
|                      | Nastavení               |  |
|                      | Správa dat              |  |
|                      | Historie krevního vaku  |  |
|                      | Logbook chyb            |  |
|                      | systémové informace     |  |
|                      | Otevřené licence zdroje |  |
|                      | Aktualizace             |  |
|                      |                         |  |
| Nabídka<br>"Logbook  | Logbook chyb            |  |

Na "Logb chyb"

| Logbook chyb                          | X |
|---------------------------------------|---|
| Error_BCS_0001 na 14:36 na 2022/10/19 | 1 |
| Error_SYS_0315 na 14:34 na 2022/10/19 |   |
| Error_SYS_0315 na 14:32 na 2022/10/19 |   |
| Error_SYS_0315 na 14:30 na 2022/10/19 |   |
| Error_SYS_0315 na 14:25 na 2022/10/19 |   |

#### Logbook chyb zobrazuje seznam chybových zpráv spolu s časem a datem. Pokud klepnete na chybovou zprávu, zobrazí se podrobné informace o této chybě.

| Logbook chyb                          |
|---------------------------------------|
| Error_BCS_0001 na 14:36 na 2022/10/19 |
| Error_SYS_0315 na 14:34 na 2022/10/19 |
| Error_SYS_0315 na 14:32 na 2022/10/19 |
| Error_SYS_0315 na 14:30 na 2022/10/19 |

Logbook chyb zavřete klepnutím na symbol "X" v pravém horním rohu obrazovky.

## 9.5.6 Systémové informace

Toto okno vyvoláte klepnutím na text.

Chcete-li se vrátit do předchozí nabídky, použijte šipku v pravém horním rohu aktivovaného okna.

| ⊂ |
|---|
|   |
|   |
|   |
|   |
|   |
|   |
|   |
|   |

Okno "Systémové informace"

Nabídka nastavení

| HettInfo II                  | <b>∽</b> |
|------------------------------|----------|
| Systémové informace          |          |
| SN:                          |          |
| IP adresa:                   |          |
| MAC adresa:                  |          |
| Aplikace HMI verze softwaru: |          |
| Verze HMI-OS verze softwaru: |          |
| ID verze databáze:           |          |
| Počet o perátorů:            |          |
| Kontakt: www.hettichlab.com  |          |

## 9.5.7 Otevřené licence zdroje

Nabídka nastavení

Nabídky vyvoláte klepnutím na text.

Chcete-li se vrátit do předchozí nabídky, použijte šipku v pravém horním rohu aktivované nabídky.

|                                | HettInfo II | ⊂, |
|--------------------------------|-------------|----|
| Nastavení                      |             |    |
| Správa dat                     |             |    |
| Historie krevníl               | ho vaku     |    |
| Logbook chyb                   |             |    |
| Systémové info                 | ormace      |    |
| Otevřené liceno<br>Matualizace | ce zdroje   |    |

Prohlížeč licencí se chová jako průzkumník souborů.

Tmavá barva pozadí = zobrazení obsahu složky Bílá barva pozadí =zobrazení obsahu textového souboru

• Pokud klepnete na "Informace o licenci", otevře se text licence.

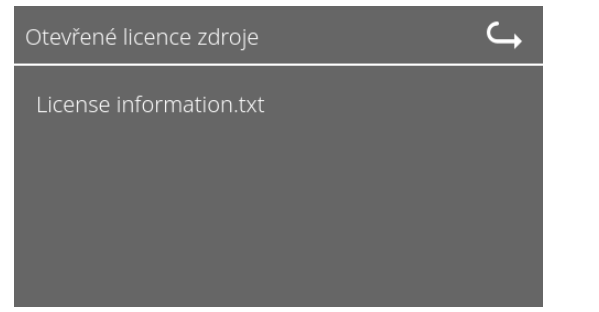

| Otevřené licence zdroje C                                                                                                |
|----------------------------------------------------------------------------------------------------|
| This product contains free and open source<br>software.<br>See the enclosed DVD "HettInfo_II Licenses and<br>Sourcecode" |
| for details, the applicable licenses and the source<br>codes<br>as well as further information.                          |

#### 10 Vytvoření seznamu ID operátorů

Při dodání systému nejsou nastavena žádná ID operátorů. Aby bylo možné používat HettInfo II, musí být ID operátorů vytvořena v textovém souboru (\*.txt) a importována do systému (import viz kapitola 9.5.2.2).

Aby bylo možné importovat ID operátora do systému, musí mít textový soubor (\*.txt) následující formát:

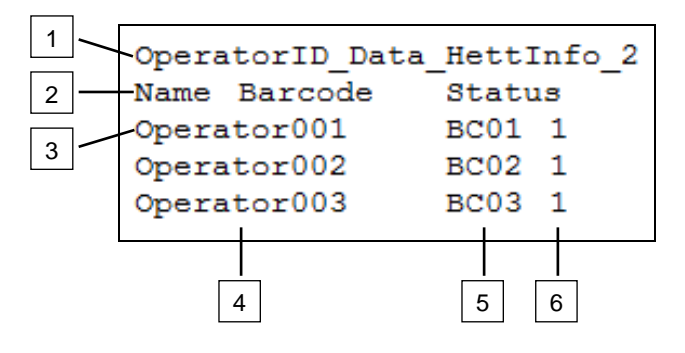

#### [1] Řádek 1:

OperatorID\_Data\_HettInfo\_2

Použít lze pouze toto označení.

#### [2] Řádek 2:

Jméno Čárový kód Status

Lze použít pouze tyto tři informace, které musí být uvedeny v tomto pořadí. Informace musí být odděleny jedním úhozem tabulátoru (klávesa "Tab").

#### [3] Řádek 3:

Data se zadávají počínaje tímto řádkem.

```
Každý řádek obsahuje soubor dat, která musí být oddělena jedním úhozem tabulátoru (klávesa "Tab").
```

#### [4] Jméno:

Je jméno operátora. Jméno operátora musí obsahovat alespoň 1 znak a nesmí přesáhnout 60 znaků.

#### [5] Čárový kód:

Zde je informace o čárovém kódu přidělena operátorovi. Čárový kód musí obsahovat alespoň 4 znaky a nesmí přesáhnout 32 znaků.

Je nutné použít čárový kód typu "kód 128".

#### [6] Status:

Zde je uveden status operátora. Status musí být vždy 1.

Vytvořený soubor musí být uložen ve formátu UTF-8 pod následujícím názvem souboru: OperatorID.txt

| Speichern unter          |                     |                          |                                         | ×        |
|--------------------------|---------------------|--------------------------|-----------------------------------------|----------|
| 💮 🗖 Deskt                | op 👻                |                          | <ul> <li>Desktop durchsuchen</li> </ul> | - 🔎      |
| Datei <u>n</u> ame:      | OperatorID          |                          |                                         | •        |
| Datei <u>t</u> yp:       | Textdateien (*.bxt) |                          |                                         | -        |
| <u>O</u> rdner durchsuch | en                  | <u>C</u> odierung: UTF-8 | ▼ <u>Speichern</u> Abbrecher            | <u>ה</u> |

#### 11 Free and Open Source Software

This product contains free and open source software. See the enclosed DVD "HettInfo II Licenses and Sourcecode" for the applicable license texts, the source code, copyright notices for the individual components, any disclaimers, permission notes and other information about the individual components..

The DVD contains the following files/folders:

| File                                                  | Content                                                                   |
|-------------------------------------------------------|---------------------------------------------------------------------------|
| File u-boot-*.*                                       | Folders with the license text of the uboot bootloader components          |
| gelin2-21.10-imx6-x86_64.tar.*                        | Complete Linux packet (GELinBSP) incl. license info and source code       |
| HettInfo-GELin_KernelV5.4.196_Lizenzinformationen.txt | Links to the license info of the Linux Kernel V5.4.196                    |
| hettinfo-gelin2_21.10-bom.csv                         | List of all GELin components with detailed information to the licenses    |
| hettinfo-gelin-license-information.*                  | License text files (txt and HTML)                                         |
| linux-5.4.196-ge-22.04+-exceed_ts-hmi-hettich.zip     | Linux Kernel V5.4.196 (adapted for the use with the HMI electronic board) |

**Please note:** Use of free and open source software components listed on the DVD files mentioned in the table above are governed by the terms of the licenses of the respective copyright holder as described in the folders on the DVD. Some of the licenses contain liability and warranty disclaimers and are provided "as is" without warranty of any kind. For more details and additional conditions for using the software, please read the attached licenses.

#### License Terms and Conditions regarding LGPL components:

For those parts of the HETTICH software that are licenses under

- the "GNU Library General Public License" or the "GNU Lesser General Public License" (LGPL) version 2.1 and earlier ("work") the customer is expressly allowed to make modifications of the work for the customer's own use and to reverse engineer for debugging such modifications.
- the "GNU Lesser General Public License" (LGPL) version 3 and later ("work") it is expressly allowed to make modifications of the portions of the library contained in the work and reverse engineer for debugging such modifications.

Further rights of the customer under applicable copyright law are not restricted. Please note, that those parts of the software which are under free and open source licenses are distributed free of charge.

#### Installation Information for modified components:

Modified software components, esp. those under the GNU Lesser General Public License version (LGPL), can be installed by copying the new software component to the storage device contained within the product.

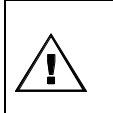

#### CAUTION:

CHANGING THE SOFTWARE OF THE PRODUCT MAY RESULT IN INJURY TO LIFE, LIMB, OR HEALTH! ALSO IT CAN IMPACT THE CERTIFICATION OF THE PRODUCT AND RESULT IN A NONLEGAL USE OF THE DEVICE. CHANGES CAN ALSO AFFECT THE WARRANTY.

#### Special License Information

The enclosed DVD "HettInfo II Licenses and Sourcecode" is part of the present documentation. We would like to point out the following separately:

#### OpenSSL

This product includes software developed by the OpenSSL Project for use in the OpenSSL Toolkit (http://www.openssl.org).

#### Eric Young

This product includes cryptographic software written by Eric Young (eay@cryptsoft.com).

#### **Fontconfig**

This product includes software under the fontconfig license.

- Copyright © 2000,2001,2002,2003,2004,2006,2007 Keith Packard
- Copyright © 2005 Patrick Lam
- Copyright © 2009 Roozbeh Pournader

- Copyright © 2008,2009 Red Hat, Inc.
- Copyright © 2008 Danilo Šegan
- Copyright © 2012 Google, Inc.

Permission to use, copy, modify, distribute, and sell this software and its documentation for any purpose is hereby granted without fee, provided that the above copyright notice appear in all copies and that both that copyright notice and this permission notice appear in supporting documentation, and that the name of the author(s) not be used in advertising or publicity pertaining to distribution of the software without specific, written prior permission. The authors make no representations about the suitability of this software for any purpose. It is provided "as is" without express or implied warranty.

THE AUTHOR(S) DISCLAIMS ALL WARRANTIES WITH REGARD TO THIS SOFTWARE, INCLUDING ALL IMPLIED WARRANTIES OF MERCHANTABILITY AND FITNESS, IN NO EVENT SHALL THE AUTHOR(S) BE LIABLE FOR ANY SPECIAL, INDIRECT OR CONSEQUENTIAL DAMAGES OR ANY DAMAGES WHATSOEVER RESULTING FROM LOSS OF USE, DATA OR PROFITS, WHETHER IN AN ACTION OF CONTRACT, NEGLIGENCE OR OTHER TORTIOUS ACTION, ARISING OUT OF OR IN CONNECTION WITH THE USE OR PERFORMANCE OF THIS SOFTWARE.

#### The FreeType Project License

This product includes software based in part of the work of the FreeType Team (https://freetype.org/). For further information (including license texts and copyright notices) see the enclosed DVD.